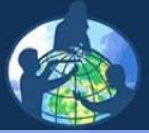

THE **GLOBE** PROGRAM A Worldwide Science and Education Program

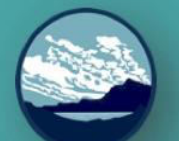

Atmosphere • Clouds

# **Clouds Protocol**

Read the module content and take the test that follows to earn the GLOBE Atmosphere: Clouds certificate.

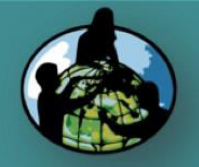

 $\bigcirc$ 

A. What are clouds?

B. Why collect cloud data?

C. How your measurements can help!

D. How to collect your data.

E. How to report data to GLOBE.

F. Understand the data.

G. Quiz yourself!

H. Further resources.

# Вибір ділянки спостереження

Clouds

Спостереження за хмарами можна проводити на ділянці атмосферних досліджень.

Щільність і тип хмарного покриву слід реєструвати у місці, з якого забезпечується безперешкодний огляд неба. Для цієї мети може підійти центр спортивного майданчика або стоянки автомобілів.

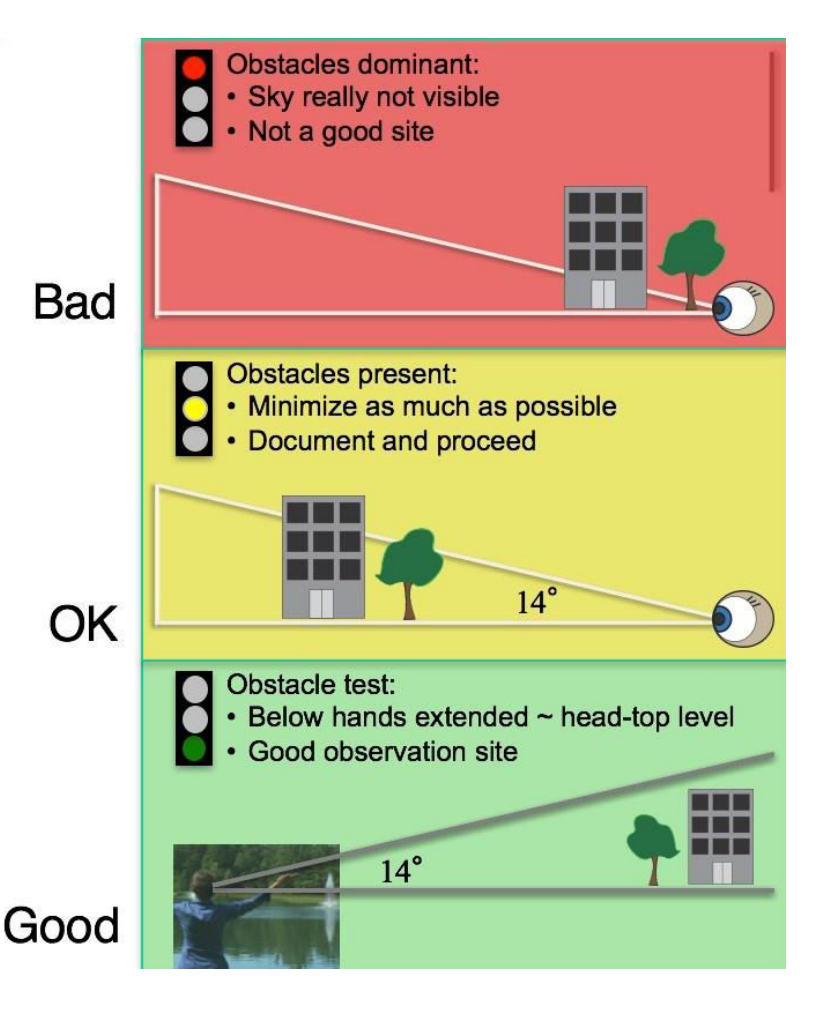

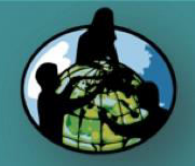

A. What are clouds?

resources.

### B. Why collect cloud data?

# Необхідні інструменти та обладнання

| C. How your measurements              | Інструмент | Ваші очі                                                                                                    |  |
|---------------------------------------|------------|----------------------------------------------------------------------------------------------------|--|
| can help!                             | Посилання  | GLOBE cloud chart and contrail ID chart                                                                                                    |  |
| D. How to<br>collect your<br>data     | Коли       | <u>Добре</u> : у будь-який час                                                                                                    |  |
| E. How to<br>report data to<br>GLOBE. |            | <u>краще</u> : щоденно, за годину до або після<br><i>Сонячного полудня</i> ( <u>local solar noon</u> )<br><u>Найкраще</u> : відповідно до супутникових |  |
| F. Understand                         |            | спостережень (+/- 15 хвилин <u>orbiting satellites</u> )                                                                                               |  |
| the data.                             | Де         | На ділянці спостереження (See the                                                                                                    |  |
| G. Quiz<br>yourself!                  |            | Documenting Your Atmosphere Study Site Field Guide)                                                                                                    |  |
| H. Eurther                            |            |                                                                                                    |  |

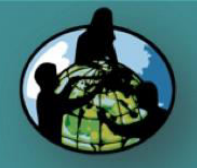

A. What are clouds?

B. Why collect cloud data?

C. How your measurements can help!

D. How to collect your data.

E. How to report data to GLOBE.

F. Understand the data.

G. Quiz yourself!

H. Further resources.

# Як спостерігати

Clouds

- Подивіться на небо у всіх напрямках вище 14 °.
- Добре спостерігати невеличкими групами по 4 особи (небо можна розділити на сектори).
  - Визначення хмар це мистецтво; з часом ви будете це робити все краще і краще.

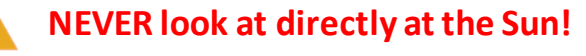

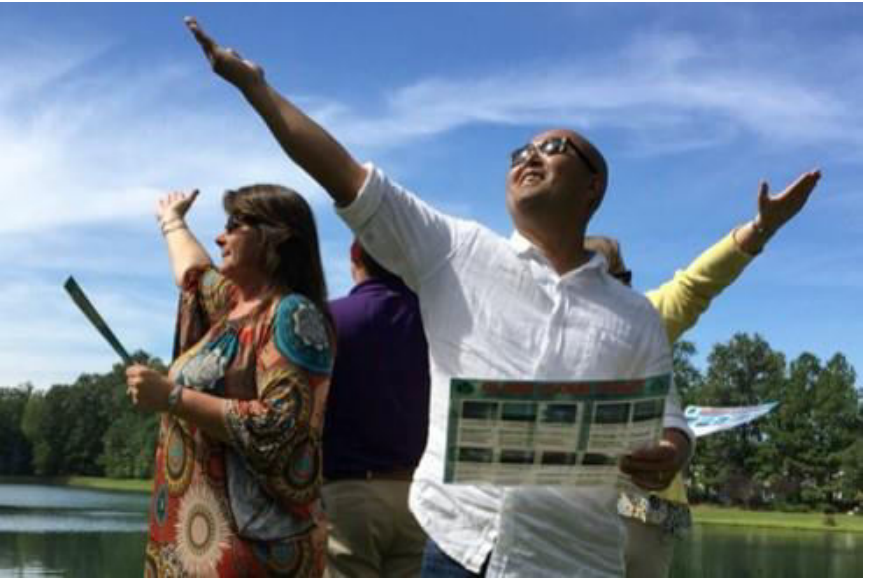

Потрібно розмістити пряму руку приблизно на рівні з головою. Область над рукою і є зоною спостереження.

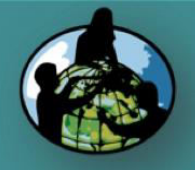

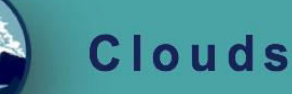

 $\bigcirc$ 

A. What are clouds?

B. Why collect cloud data?

C. How your measurements can help!

D. How to collect your data.

E. How to report data to GLOBE.

F. Understand the data.

G. Quiz yourself!

H. Further resources.

## Листок даних

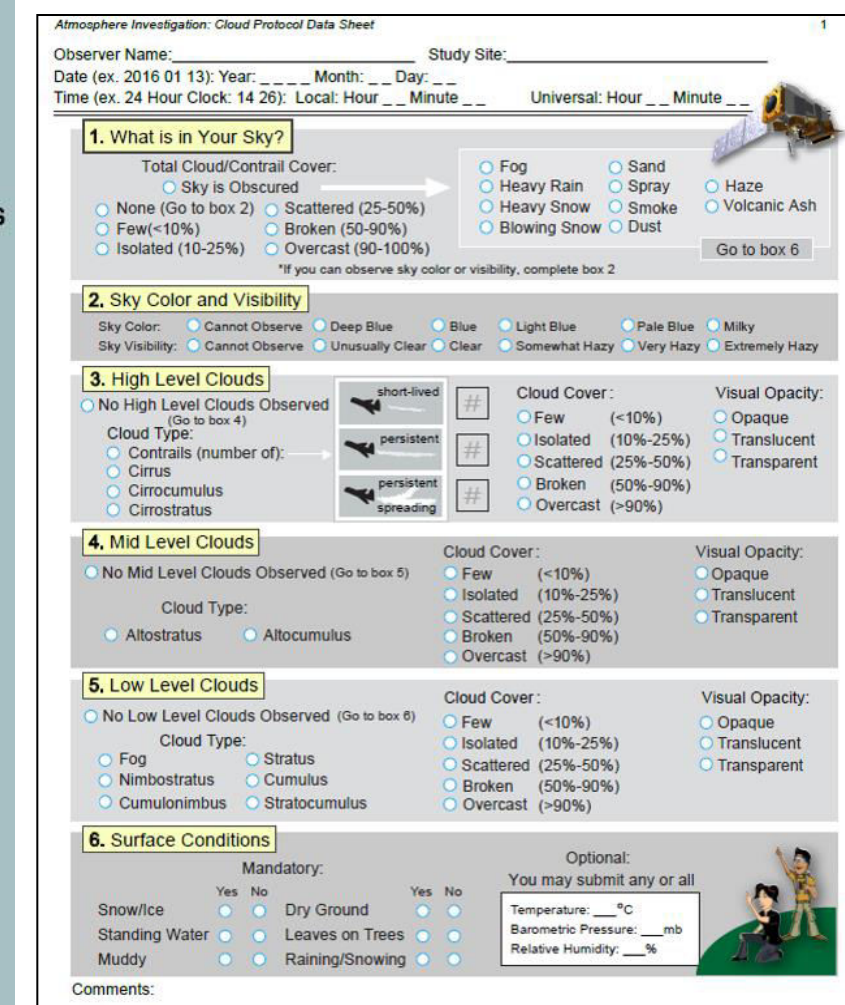

### Cloud Data Sheet

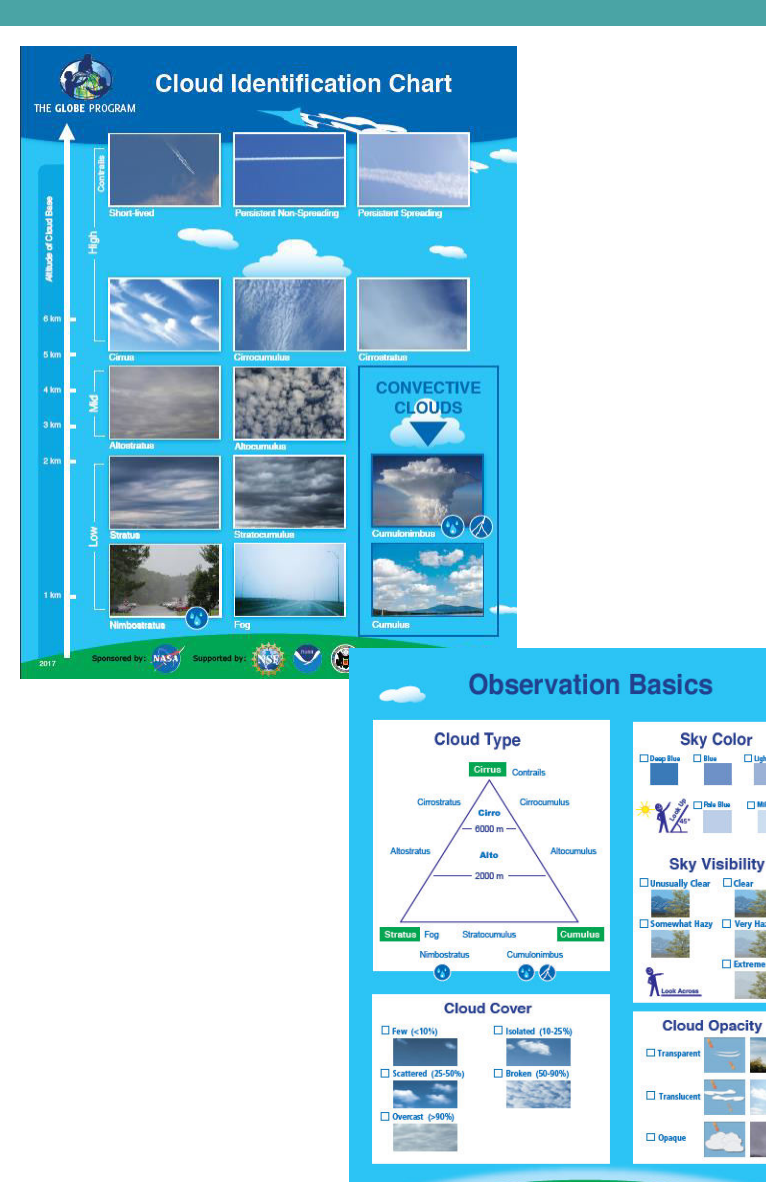

www.globe.gov

: Supported by

📸 🖤 🛞 Implemented by: 🔅 UCAR

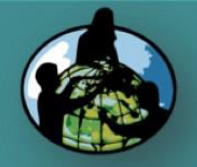

 $\bigcirc$ 

A. What are clouds?

## B. Why collect cloud data?

C. How your measurements can help!

D. How to collect your data.

E. How to report data to GLOBE.

F. Understand the data.

G. Quiz yourself!

H. Further resources.

# Листок даних

| Atmosphere Investigation: Cloud Protocol Data Sheet | SEE GLOBE CLOUD CHART FOR VISUAL REFERENCE 1 |  |
|-----------------------------------------------------|----------------------------------------------|--|
| School/Observer Name:                               | Study Site:                                  |  |
| Date (ex. 2017 01 13): Year: Month: Day: _          |                                              |  |
| Time (ex. 24 Hour Clock: 14 26): Local: Hour Minu   | te Universal: Hour Minute 💋 📃                |  |

Clouds

Запишіть ім'я спостерігача, дату, час і місце спостереження.

Оцініть загальний стан неба, якщо це можливо.

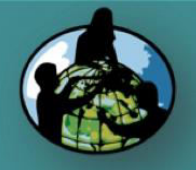

A. What are clouds?

# B. Why collect cloud data?

C. How your measurements can help!

D. How to collect your data.

E. How to report data to GLOBE.

F. Understand the data.

G. Quiz yourself!

H. Further resources.

# Листок даних – 1.

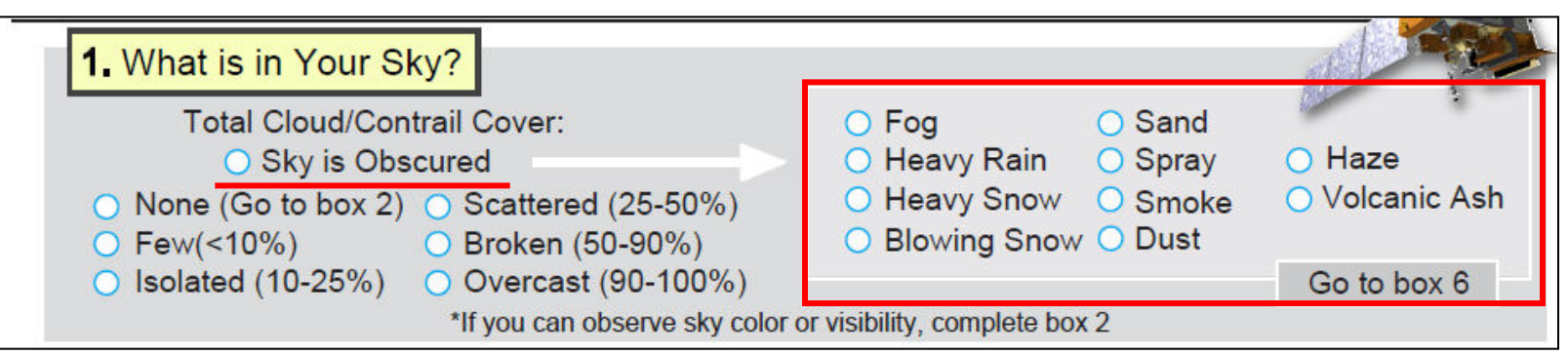

Clouds

### Небо не проглядається

Blowing Snow Heavy Snow Heavy Rain Fog Spray Volcanic Ash Smoke Dust Sand Haze

Заметіль Сильний сніг Сильний дощ Туман Мряка Вулканічний попіл Смог або дим Пил Пісок Імпа

- Якщо небо не проглядається, встановіть причину..
- Якщо більше ніж 1/4 неба затемнена із-за одного з цих параметрів, запишіть і відмітьте про причину на листі даних
- Note: Якщо вам не видно небо ізза будівель або дерев, знайдіть інше місце для спостереження

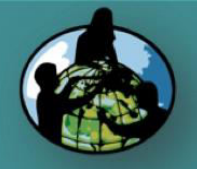

A. What are clouds?

B. Why collect cloud data?

C. How your measurements can help!

D. How to collect your data.

E. How to report data to GLOBE.

F. Understand the data.

G. Quiz yourself!

H. Further resources.

# Листок даних – 1.

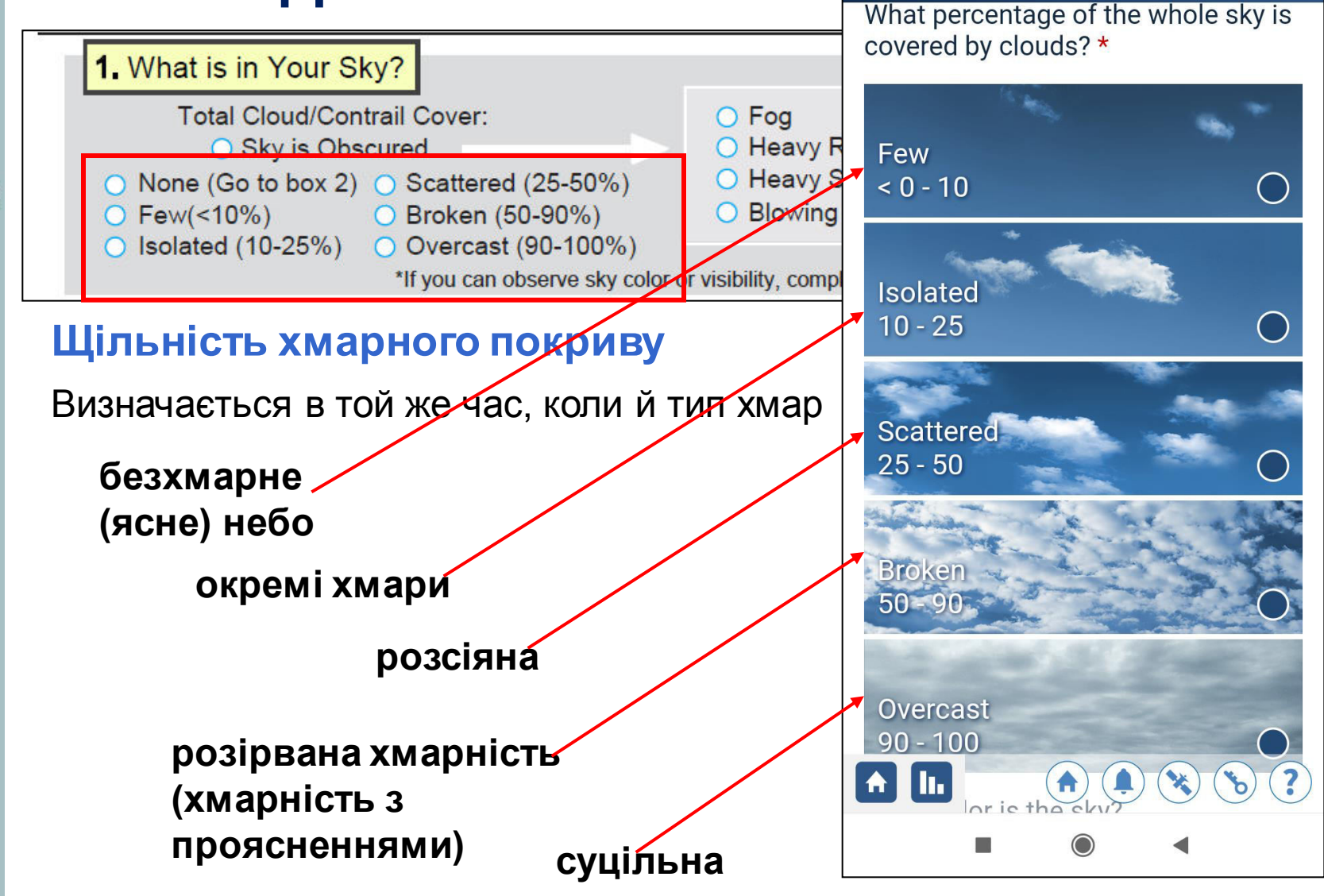

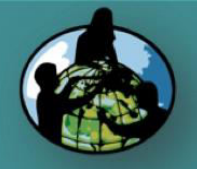

A. What are clouds?

B. Why collect cloud data?

C. How your measurements can help!

D. How to collect your data.

E. How to report data to GLOBE.

F. Understand the data.

G. Quiz yourself!

H. Further resources.

### Листок даних – 2. **2.** Sky Color and Visibility OCannot Observe ODeep Blue

Color (Look Up): Visibility (Look Across): Cannot Observe OUnusually Clear OClear

## Колір неба

За кольором неба можна спостерігати тільки у тій частині, де нема хмар.

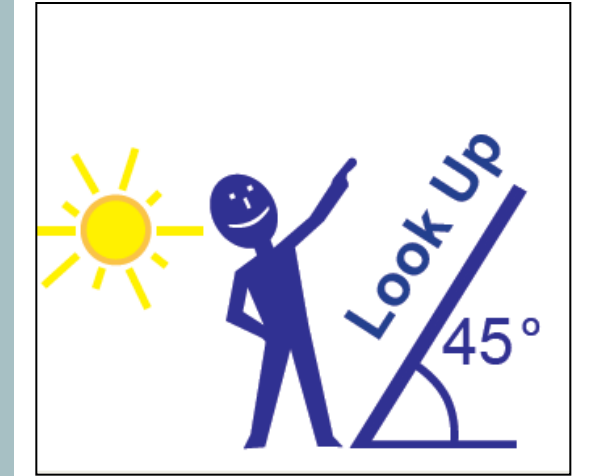

•Станьте спиною до сонця.

Blue

Light Blue

Somewhat Hazy

Clouds

 Подивіться на небо у напрямку між горизонтом і прямо вгору (45°).

 Виберіть відтінок, який максимально відповідає тому, що ви спостерігаєте.

 Важливо відмітити колір неба, а не хмар. Якщо занадто хмарно, небо можна не побачити.

|                | у пасу |
|----------------|--------|
| Deep Blue      | 0      |
| Blue           |        |
| Light Blue     | •      |
| Pale Blue      | ٠      |
| Milky          | 0      |
| Cannot Observe | •      |

OPale Blue OMilky

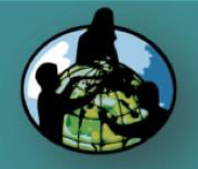

A. What are clouds?

B. Why collect cloud data?

C. How your measurements can help!

D. How to collect your data.

E. How to report data to GLOBE.

F. Understand the data.

G. Quiz yourself!

H. Further resources.

# Листок даних – 2.

**2.** Sky Color and Visibility Color (Look Up): OCannot Observe Visibility (Look Across): OCannot Observe

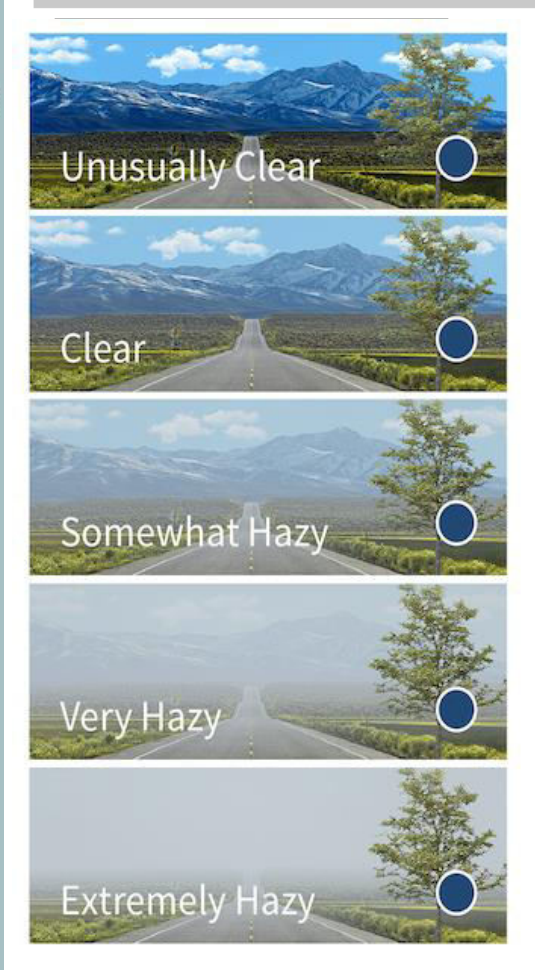

•Подивіться на орієнтир на відстані.

Light Blue

Clouds

OUnusually Clear OClear

OBlue

ODeep Blue

 Було б добре використовувати один і той самий орієнтир кожного разу.

 Корисно фотографувати ваше небо кожного дня, щоб помітити різницю між спостереженнями ступеню прозорості.

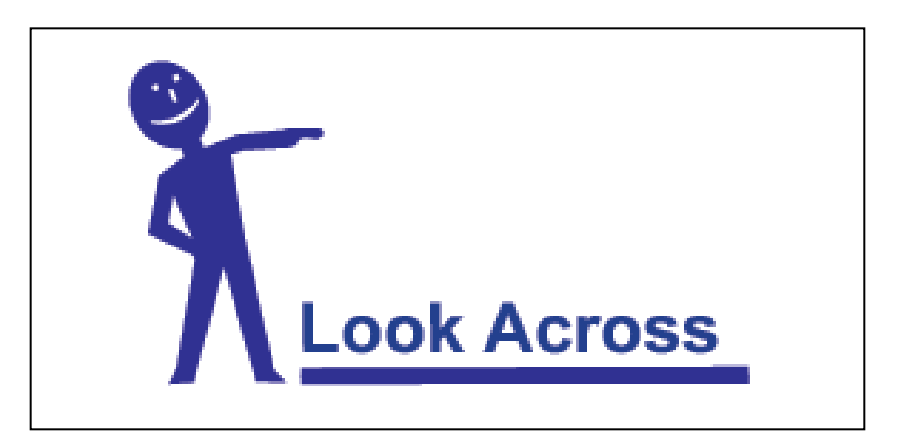

OPale Blue

Osomewhat Hazy OVery Hazy OExtremely Hazy

Ступінь прозорості

OMilky

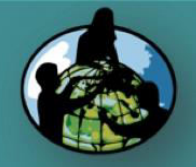

 $\bigcirc$ 

A. What are clouds?

B. Why collect cloud data?

C. How your measurements can help!

D. How to collect your data.

E. How to report data to GLOBE.

F. Understand the data.

G. Quiz yourself!

H. Further resources.

# Як спостерігати: колір і прозорість

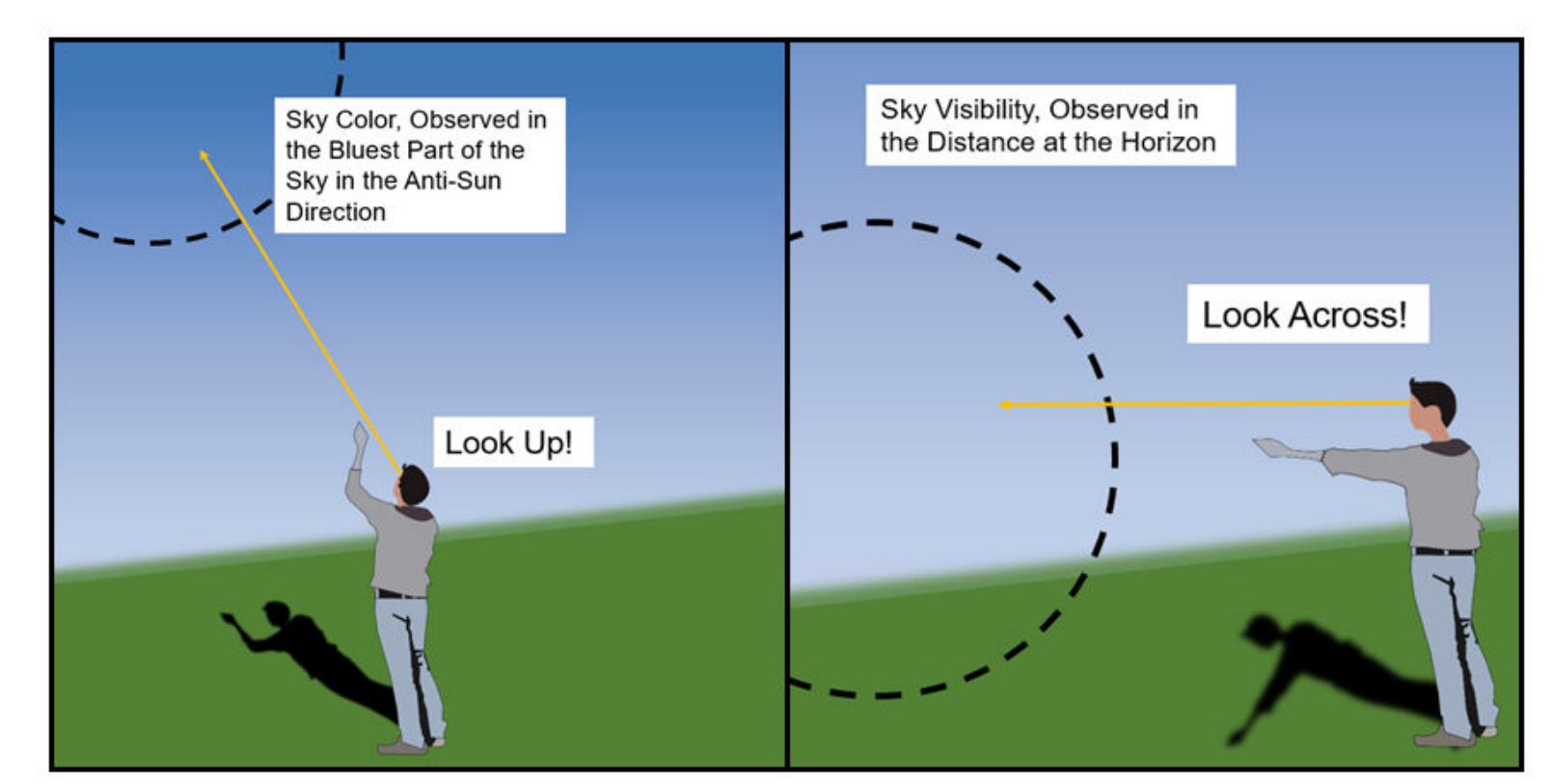

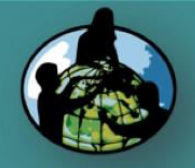

A. What are clouds?

B. Why collect cloud data?

C. How your measurements can help!

D. How to collect your data.

E. How to report data to GLOBE.

F. Understand the data.

G. Quiz yourself!

H. Further resources.

# Листок даних – 3, 4, 5.

### Типи хмар

| <ul> <li><b>3.</b> High Level Clouds</li> <li>No High Level Clouds Observed (Go to box 4)</li> <li>Cloud Type:</li> <li>Contrails (number of):</li> <li>Cirrus</li> <li>Cirrocumulus</li> <li>Cirrostratus</li> </ul>         | short-livedCloud Cover :persistentO Few(<10%)persistentO Isolated(10%-25%)persistentO Scattered(25%-50%)persistentO Broken(50%-90%)o Overcast(>90%)              | Visual Opacity:<br>Opaque<br>Translucent<br>Transparent       |
|----------------------------------------------------------------------------------------------------|----------------------------------------------------------------------------------------------------|---------------------------------------------------------------|
| <ul> <li>4. Mid Level Clouds</li> <li>O No Mid Level Clouds Observed (Go to box 5)<br/>Cloud Type:</li> <li>O Altostratus</li> <li>O Altocumulus</li> </ul>                                                                   | Cloud Cover:<br><ul> <li>Few (&lt;10%)</li> <li>Isolated (10%-25%)</li> <li>Scattered (25%-50%)</li> <li>Broken (50%-90%)</li> <li>Overcast (&gt;90%)</li> </ul> | Visual Opacity:<br>O Opaque<br>O Translucent<br>O Transparent |
| <ul> <li>5. Low Level Clouds</li> <li>No Low Level Clouds Observed (Go to box 6)<br/>Cloud Type:</li> <li>Fog</li> <li>Stratus</li> <li>Nimbostratus</li> <li>Cumulus</li> <li>Cumulonimbus</li> <li>Stratocumulus</li> </ul> | Cloud Cover :<br>Few (<10%)<br>Isolated (10%-25%)<br>Scattered (25%-50%)<br>Broken (50%-90%)<br>Overcast (>90%)                                                  | Visual Opacity:<br>Opaque<br>Translucent<br>Transparent       |

Clouds

Для високих, середніх і низьких хмар визначають: тип хмар, щільність хмарного покриву, світлову проникність хмар. Слід інверсії літака в небі визначається тільки у розділі Високі хмари.

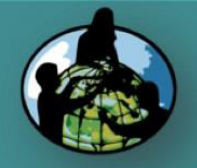

 $\bigcirc$ 

A. What are clouds?

B. Why collect cloud data?

C. How your measurements can help!

D. How to collect your data.

E. How to report data to GLOBE.

F. Understand the data.

G. Quiz yourself!

H. Further resources.

# Тип хмар

Clouds

Хмари класифікуються за:

•формою

•висотою утворення основи

•чи утворюють вони опади

Для визначення типу хмар може бути корисний трикутник

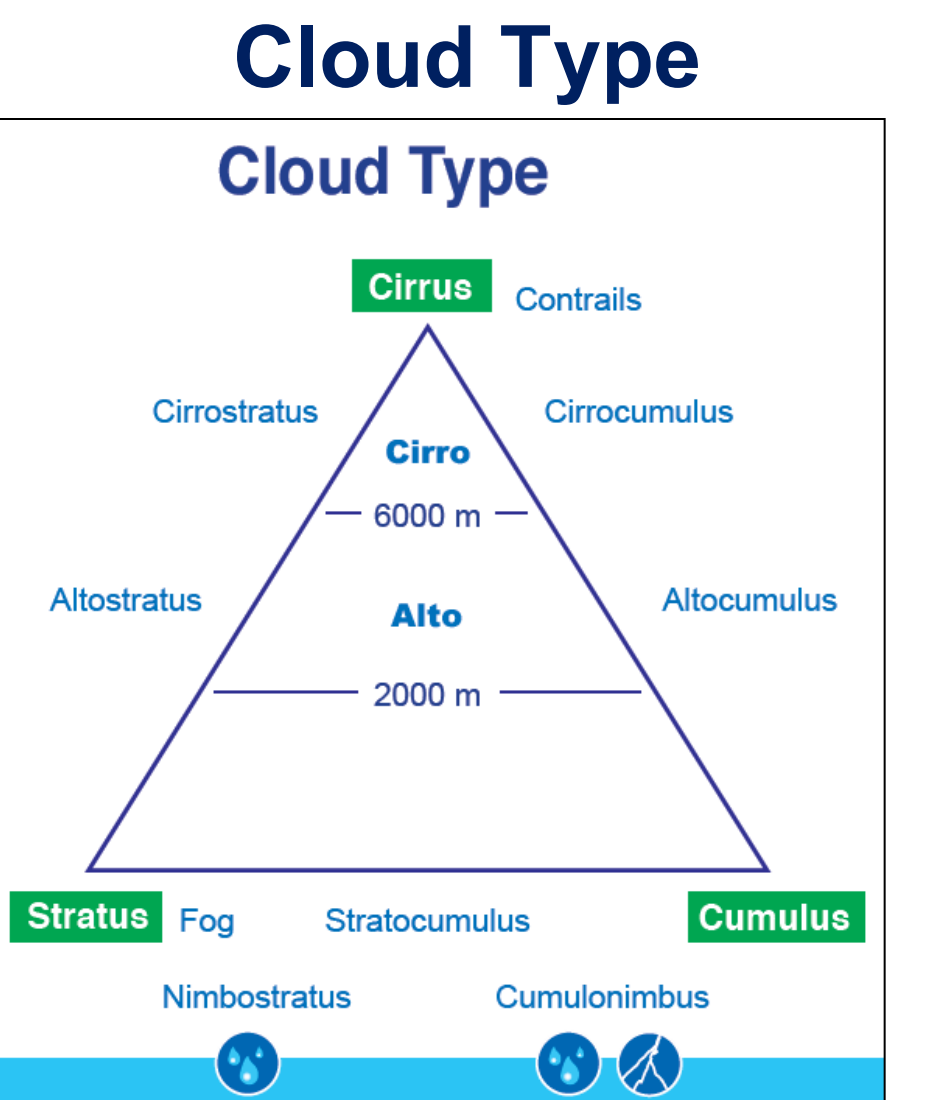

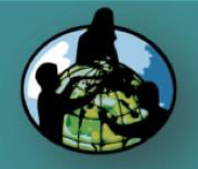

Clouds

Типи хмар за формою

A. What are clouds?

B. Why collect cloud data?

C. How your measurements can help!

D. How to collect your data.

E. How to report data to GLOBE.

F. Understand the data.

G. Quiz yourself!

H. Further resources.

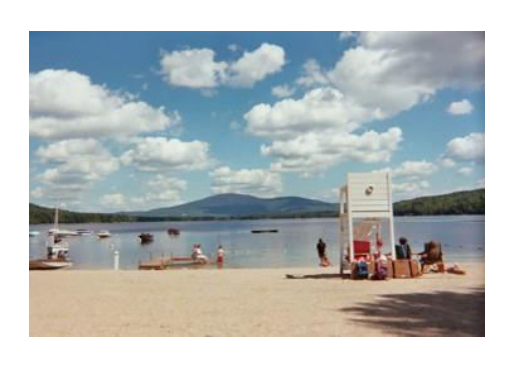

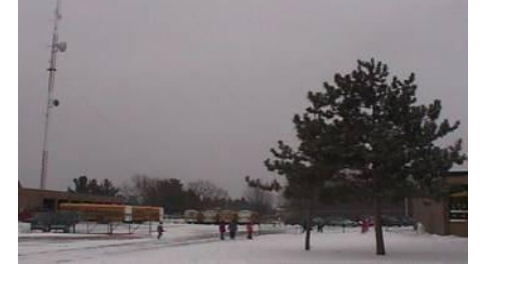

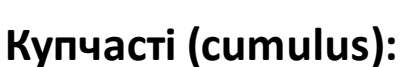

Made of water, cumulus clouds can be associated with fair weather. They are usually not very tall and they are separated from each other with lots of blue sky in between. Шаруваті (stratus): Made of water. These clouds can be found from Earth's surface to 2,000 m high. When you see the Sun's disk through them, the edges look sharp. Перисті (cirrus): Made of ice crystals and are considered "high clouds", forming above 5,000m. They generally indicate fair to pleasant weather. The reason for the long tail is primarily due to

high speed winds at high

altitudes.

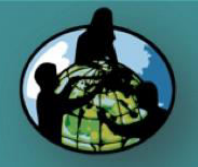

A. What are clouds?

B. Why collect cloud data?

C. How your measurements can help!

D. How to collect your data.

E. How to report data to GLOBE.

F. Understand the data.

G. Quiz yourself!

H. Further resources.

<u>перисті - cirrus</u>

Перисті Cirrus

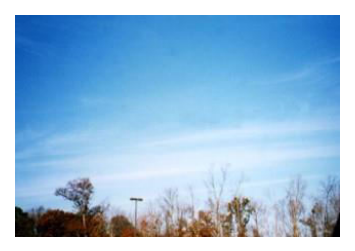

Хмари розрізняються за висотою, на якій вони

розташовані (при цьому висотою хмари

У назвах хмар, які знаходяться на великій

висоті (5000 – 13000 м), застосовується слово

вважається висота її основи).

Clouds

Високі хмари - High Level Clouds

Перисто-шаруваті Cirrostratus

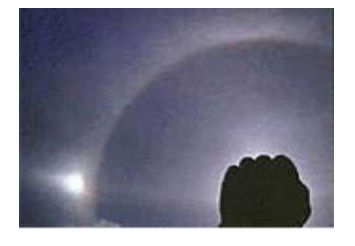

Перисто-шаруваті з гало Cirrostratus with Halo

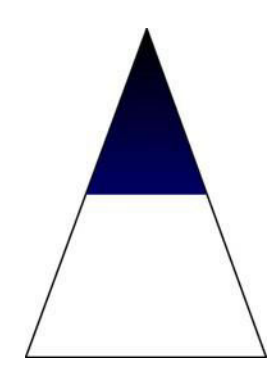

Перисто-купчасті Cirrocumulus

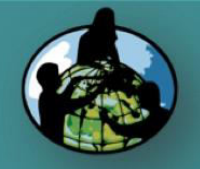

Clouds

Інверсійний слід - Contrails

A. What are clouds?

B. Why collect cloud data?

C. How your measurements can help!

D. How to collect your data.

E. How to report data to GLOBE.

F. Understand the data.

G. Quiz yourself!

H. Further resources.

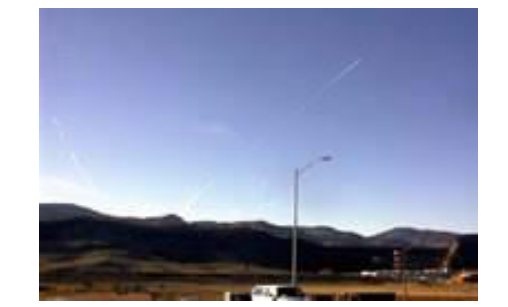

Короткотривалий Short-Lived:

Слід формується і зникає одночасно з рухом. Довжина сліду постійна, але може бути як коротка, так і займати більшу частину неба. Зазвичай цей слід дуже вузький

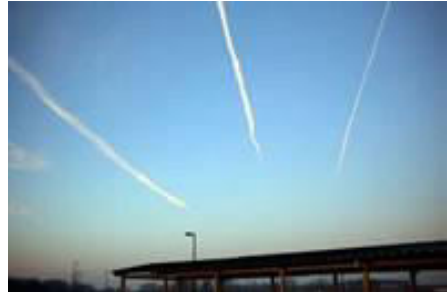

Постійний чіткий **Persistent Non-Spreading:** 

Вузький слід, який залишається в небі після того, як літак пролетів. Цей слід не ширший, ніж короткоживучий, і зазвичай вужчий, ніж ширина одного пальця на відстані витягнутої руки.

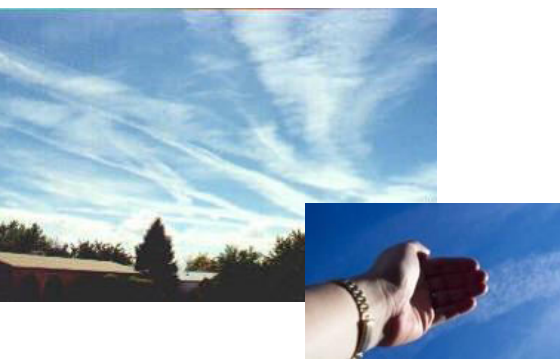

Постійний розмитий **Persistent Spreading:** 

Широкий слід, який залишається в небі після того, як пролетів літак. Ці сліди ширші, ніж один палець на відстані витягнутої руки. Вони можуть ширшати і нагадувати звичайні перисті хмари.

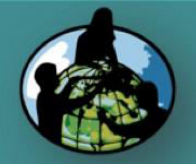

A. What are clouds?

## B. Why collect cloud data?

C. How your measurements can help!

D. How to collect your data.

E. How to report data to GLOBE.

F. Understand the data.

G. Quiz yourself!

H. Further resources.

# Середні хмари - Mid-Level Clouds

Clouds

Назви хмар, які знаходяться на середній висоті (2000-7000 м), є складними словами з першою частиною "високо-" – "Alto-"

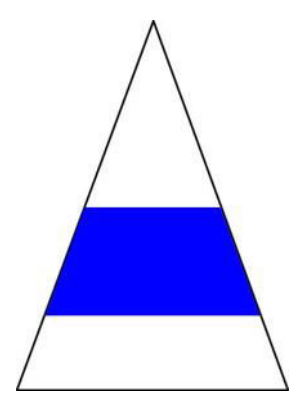

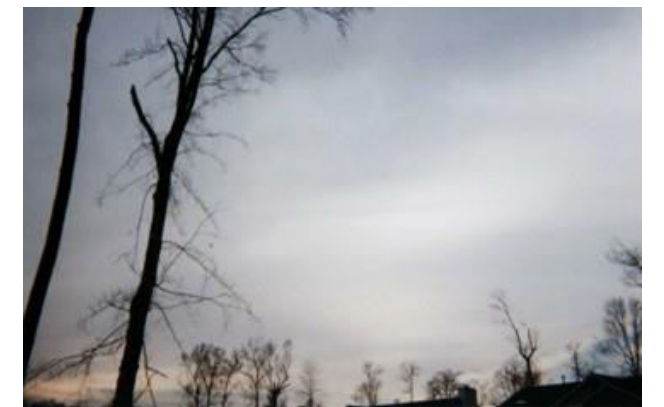

Високошаруваті Altostratus

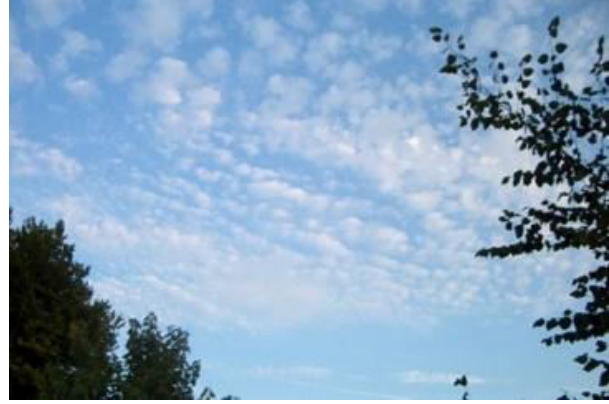

Висококупчасті Altocumulus

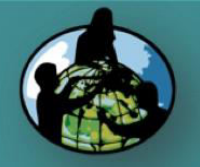

A. What are clouds?

B. Why collect cloud data?

C. How your measurements can help!

D. How to collect your data.

E. How to report data to GLOBE.

F. Understand the data.

G. Quiz yourself!

H. Further resources.

# Низькі хмари - Low Level Clouds

Clouds

У назвах хмар, що розташовані низько (на висоті менше, ніж 2000 м), застосовуються слова "шаруваті", "купчасті", "дощові".

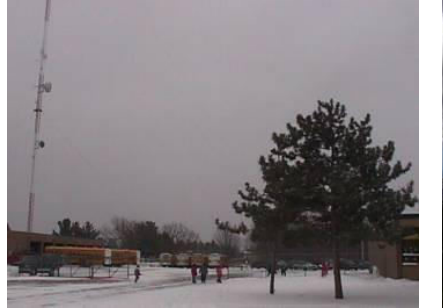

Шаруваті Stratus

Шарувато-дощові

Nimbostratus

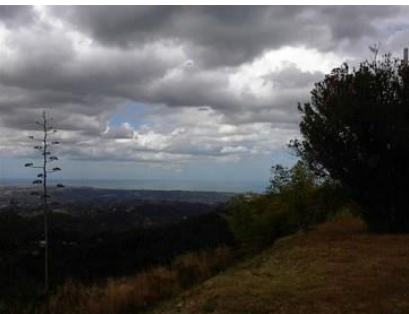

Шарувато-купчасті Stratocumulus

здалеку

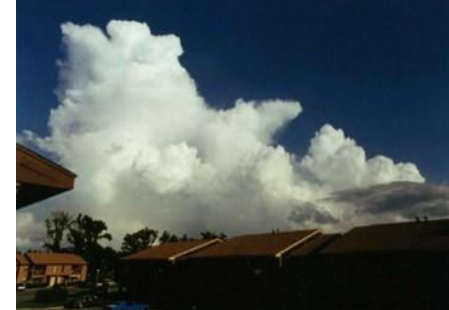

Купчасто-дощові Cumulonimbus

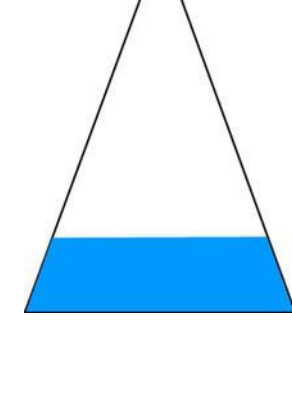

3H

Купчасті

Cumulus

знизу

18

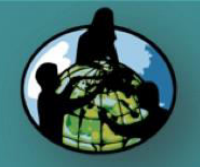

 $\bigcirc$ 

A. What are clouds?

B. Why collect cloud data?

C. How your measurements can help!

D. How to collect your data.

E. How to report data to GLOBE.

F. Understand the data.

G. Quiz yourself!

H. Further resources.

# Визначення висоти <u>купчастих</u> хмар Cumulus Clouds

Clouds

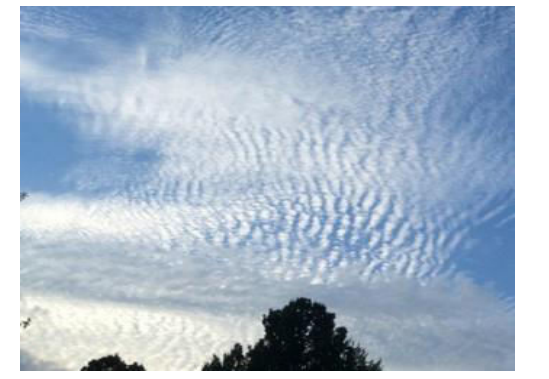

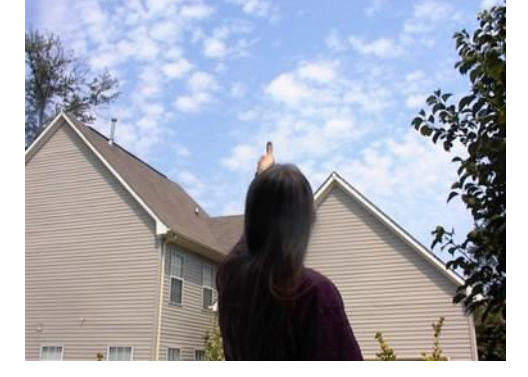

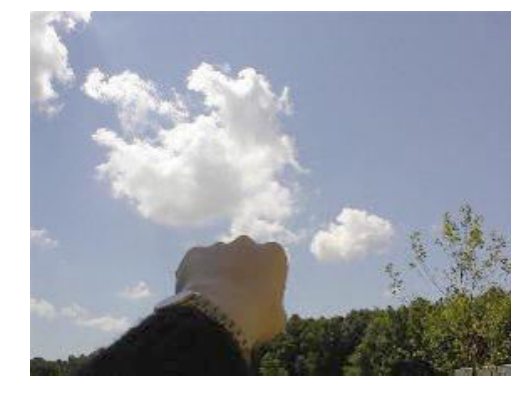

Перисто-купчасті Cirrocumulus за розміром з мізинний палець витягнутої руки Висококупчасті (altocumulus) за розміром з великий палець витягнутої руки Купчасті (cumulus) за розміром з кулак витягнутої руки

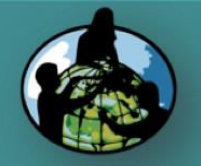

A. What are clouds?

B. Why collect cloud data?

C. How your measurements can help!

D. How to collect your data.

E. How to report data to GLOBE.

F. Understand the data.

G. Quiz yourself!

H. Further resources.

# Визначення висоти <u>шаруватих</u> хмар Stratus Clouds

Clouds

Шукайте підказки у сонця

NEVER look directly at the Sun!

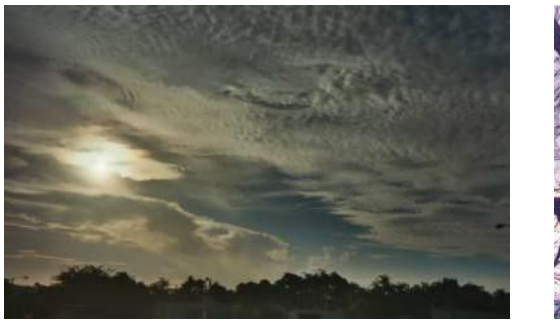

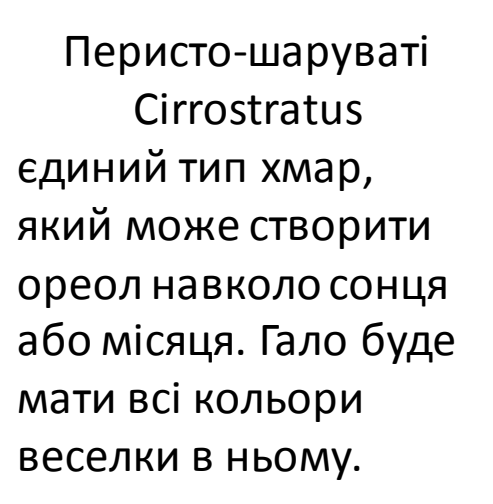

Високошаруваті Altostratus сонце або місяць будуть ледь просвічувати (тьмяно освітленими), хмари часто темнуваті, середньо-сірого кольору.

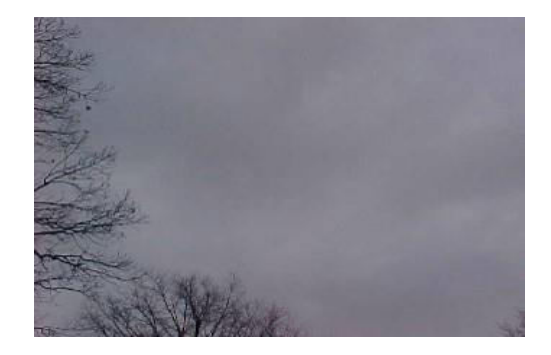

Шаруваті Stratus зазвичай будуть дуже сірим і часто дуже низько над землею, покривають значну частину неба.

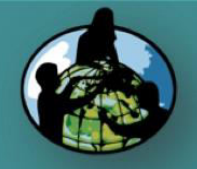

Clouds

# Тип хмар

# **Cloud Type**

## A. What are clouds?

B. Why collect cloud data?

# C. How your measurements can help!

### D. How to collect your data.

E. How to report data to GLOBE.

F. Understand the data.

G. Quiz yourself!

H. Further resources.

### 🔊 Globe Weather Chart

### High Clouds Cirrostratus

These clouds are a thin, almost transparent, whitish layer made up of ice crystals. They may totally or partly cover the sky and can create a halo appearance around the sun.

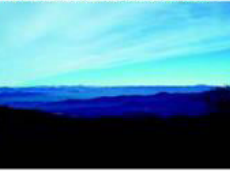

Middle Clouds Altostratus These clouds form a bluish or grayish veil that totally or partially covers the sky. The light of the sun can be seen through them but there is no halo

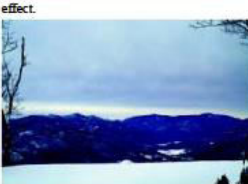

#### Low Clouds Stratus These clouds are gray a

These clouds are gray and lie very close to the surface of the Earth. They usually look like a sheet layer but sometimes are found in patches. They rarely produce precipitation.

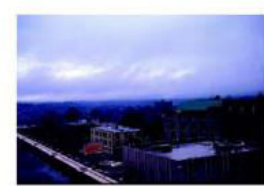

#### Cirrus These clouds look like white delicate feathers. They are generally white wispy forms. They contain ice crystals.

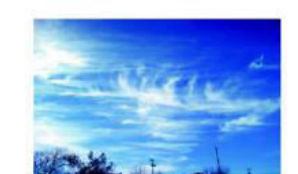

Cirrostratus Cirrostratus Altostratus Stratus Nembestratus Cirrocumulus Cirrocumulus

Clouds

#### Stratocumulus

These clouds are a gray or whitish colour. The bases of these clouds tend to be more round than flat. They can be formed from old stratus clouds or from cumulus clouds that are spreading out. Their tops also tend to be mostly flat.

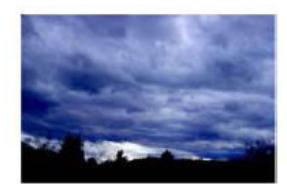

#### Cirrocumulus These clouds are thin white layers with a texture giving them the look of patches of

texture giving them the look of patches of cotton or ripples without shadows. They contain primarily ice crystals and perhaps some very cold water droplets.

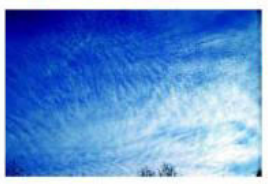

Allocumulus These clouds look like waves of the sea with white and gray colouring and shadows. They contain mostly water droplets and perhaps some ice crystals.

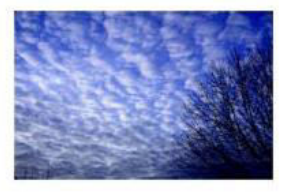

#### Cumulus

These clouds have a flat base and a dense, mound shaped top that resembles a large cauliflower. Where the sum hits these clouds they are a brilliant white. The base tends to be a darker gray. They generally do not produce precipitation.

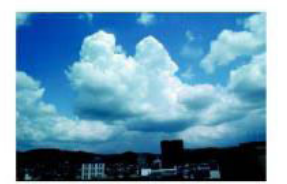

### Contrails

Short-lived Contrail Note the short line of cloud above the lightpole. The airplane is barely visible in this photo but is at the front of the contrail

#### Persistent Contrails

These are very distinct contrails, and show a range from persistent non-spreading on the right to persistent spreading on the left. The most likely explanation for this photo is that all three airplanes followed about the same path, but that the winds high in the atmosphere are blowing from right to left, moving the older contrails to the left. The spreading of the left-most contrail indicates there is a fair amount of water vapor in the upper atmosphere.

#### Persistent, Spreading Contrails

This photo shows persistent, spreading contrails in an area of high air traffic. As above, it is likely that the planes are

mostly following a similar path, but the contrails are being spread out by the wind. Note that all the contrails in this photo appear as wide or wider than those above, indicating that the presence of abundant water vapor in the atmosphere is allowing the contrails to spread. Also note the cloud near the middle of the photo, which looks like a regular cirrus cloud, but whose position makes it likely that this cloud actually originated from a contrail.

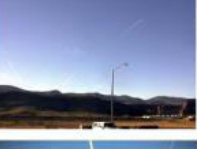

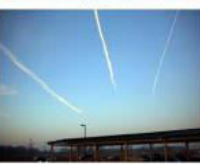

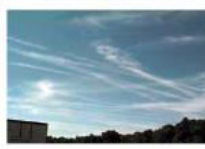

#### **Contrail Cover Classification**

- None There are no contrails visible.
- 0-10 % Contrails are present but cover less than one-tenth (or 10%) of the sky.
- 10-25 % Contrails cover between one-tenth (10%) and one-fourth (25%) of the sky
- 25-50% Contrails cover between one-fourth (25%) and one-half (50%) of the sky
- > 50% Contrails cover more than one-half (50%) of the sky.
- Obscured Contrails cannot be observed because more than one-fourth (25%) of the sky cannot be seen clearly.

#### Nimbostratus

This is a very dark and gray-coloured cloud layer that blots out the light of the sun. It is massive and has a continuous fall of precipitation.

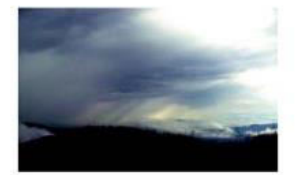

#### Cumulonimbus

These are large, heavy, and dense clouds. They have a generally flat, dark surface with very tall and large tops like the shape of a massive mountain or anvil. These clouds are often associated with lightning, munder and sometimes hail. They may also produce tornados.

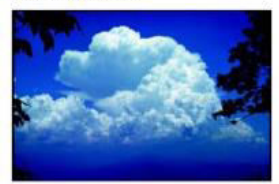

colour. The

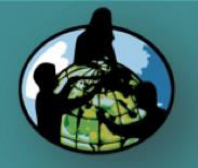

 $\bigcirc$ 

A. What are clouds?

B. Why collect cloud data?

C. How your measurements can help!

D. How to collect your data.

E. How to report data to GLOBE.

F. Understand the data.

G. Quiz yourself!

H. Further resources.

# Листок даних – 3, 4, 5.

## Світлова проникність хмари - Cloud Opacity

Clouds

Якщо ваша тінь добре окреслена, крізь хмару проникає багато сонячного світла, тому світлова проникність хмари буде визначатись як "прозора". Чим більше тінь стає нечіткою, тим більше хмара буде вважатися "непрозорою".

**Прозорі** - тонкі хмари, через які світло проходить легко, і через які можна навіть побачити блакитне небо. Зверніть увагу на молочно-блакитно-білуватий вигляд.

Напівпрозорі - хмари середньої товщини, які пропускають сонячне світло. Вони можуть бути дещо молочноблакитно-білі біля країв, і дуже мало сірі; але ці хмари в основному яскраво-білі.

Непрозорі - товсті хмари, які не пропускають світла, хоча воно може дифундувати крізь них. Хмари виглядають сірими. Коли ці хмари затуляють Сонце, неможливо визначити, де воно знаходиться.

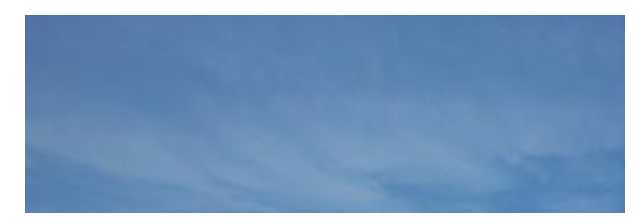

### Transparent

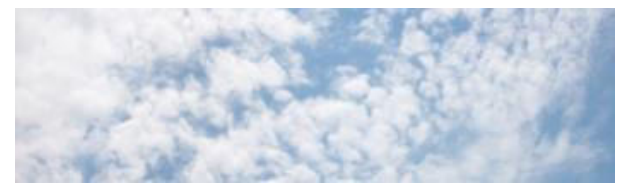

### Translucent

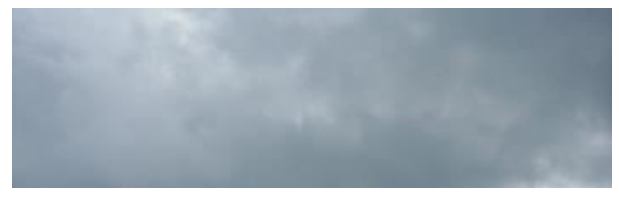

### Opaque

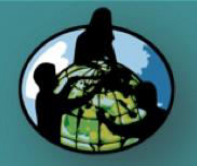

## Clouds

Select Yes/No for each of the following surface conditions

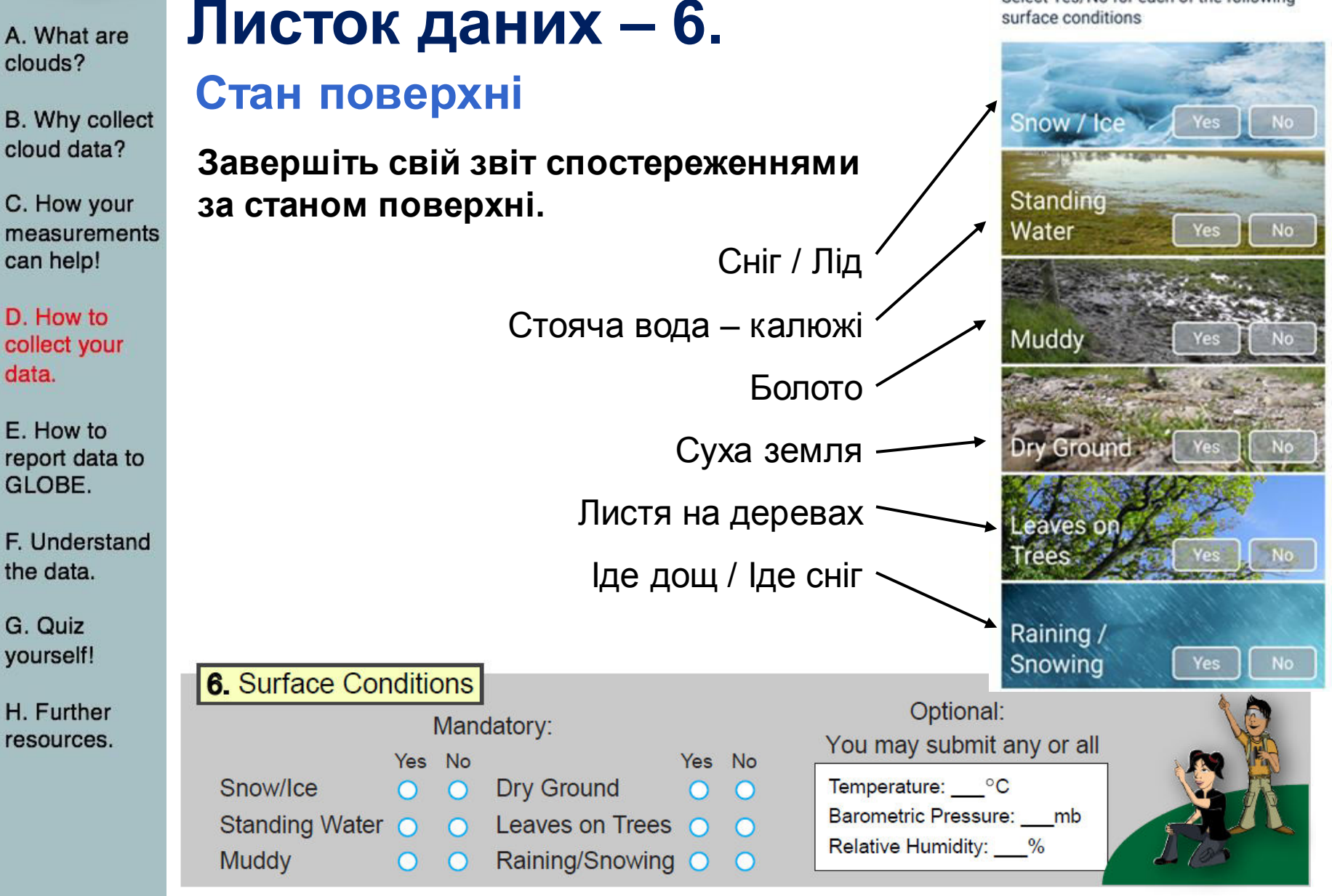

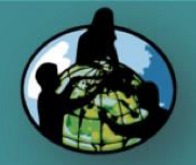

 $\bigcirc$ 

A. What are clouds?

B. Why collect cloud data?

C. How your measurements can help!

D. How to collect your data.

E. How to report data to GLOBE.

F. Understand the data.

G. Quiz yourself!

H. Further resources.

# **Practice and Support**

Do GLOBE → <u>GLOBE Teacher's Guide (Protocols)</u> → <u>Atmosphere</u> → <u>Clouds</u> → <u>Cloud Cover Practice</u>

Clouds

Do GLOBE  $\rightarrow$  <u>GLOBE Teacher's Guide (Protocols)</u>  $\rightarrow$  <u>Atmosphere</u>  $\rightarrow$  <u>Clouds</u>  $\rightarrow$  <u>Cloud Type Practice</u>

Do GLOBE  $\rightarrow$  <u>GLOBE Teacher's Guide (Protocols)</u>  $\rightarrow$  <u>Atmosphere</u>  $\rightarrow$  <u>Clouds</u>  $\rightarrow$  <u>Contrail Formation Tutorial</u>

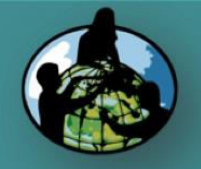

A. What are clouds?

B. Why collect cloud data?

C. How your measurements can help!

D. How to collect your data.

E. How to report data to GLOBE.

F. Understand the data.

G. Quiz yourself!

H. Further resources.

# Внесення даних у базу GLOBE

Clouds

Існує 4 шляхи внесення даних:

1.Live Data Entry: These pages are for entering environmental data, collected at defined sites, according to protocols, and using approved instrumentation – for entry into the official GLOBE science database.

2.<u>Email Data Entry</u>: If connectivity is an issue, data can also be entered via email.

3. Mobile Data App:

- a) Download the GLOBE Data Entry App From the <u>app store</u>.
- b) Download the NASA GLOBE Observer App from the <u>app store</u>.

### Home > GLOBE Data > Data Entry → Training Data Entry

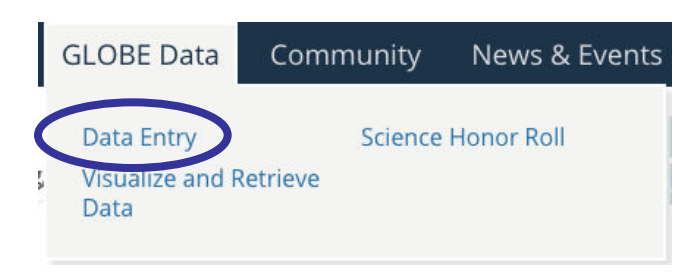

Report

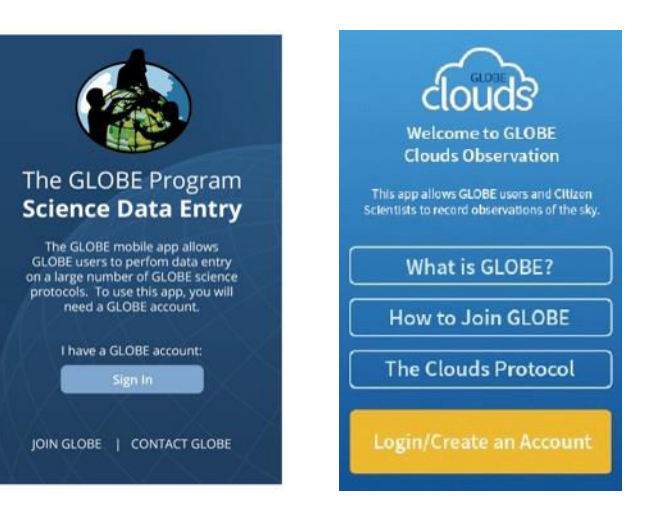

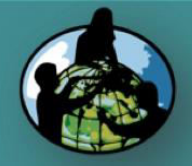

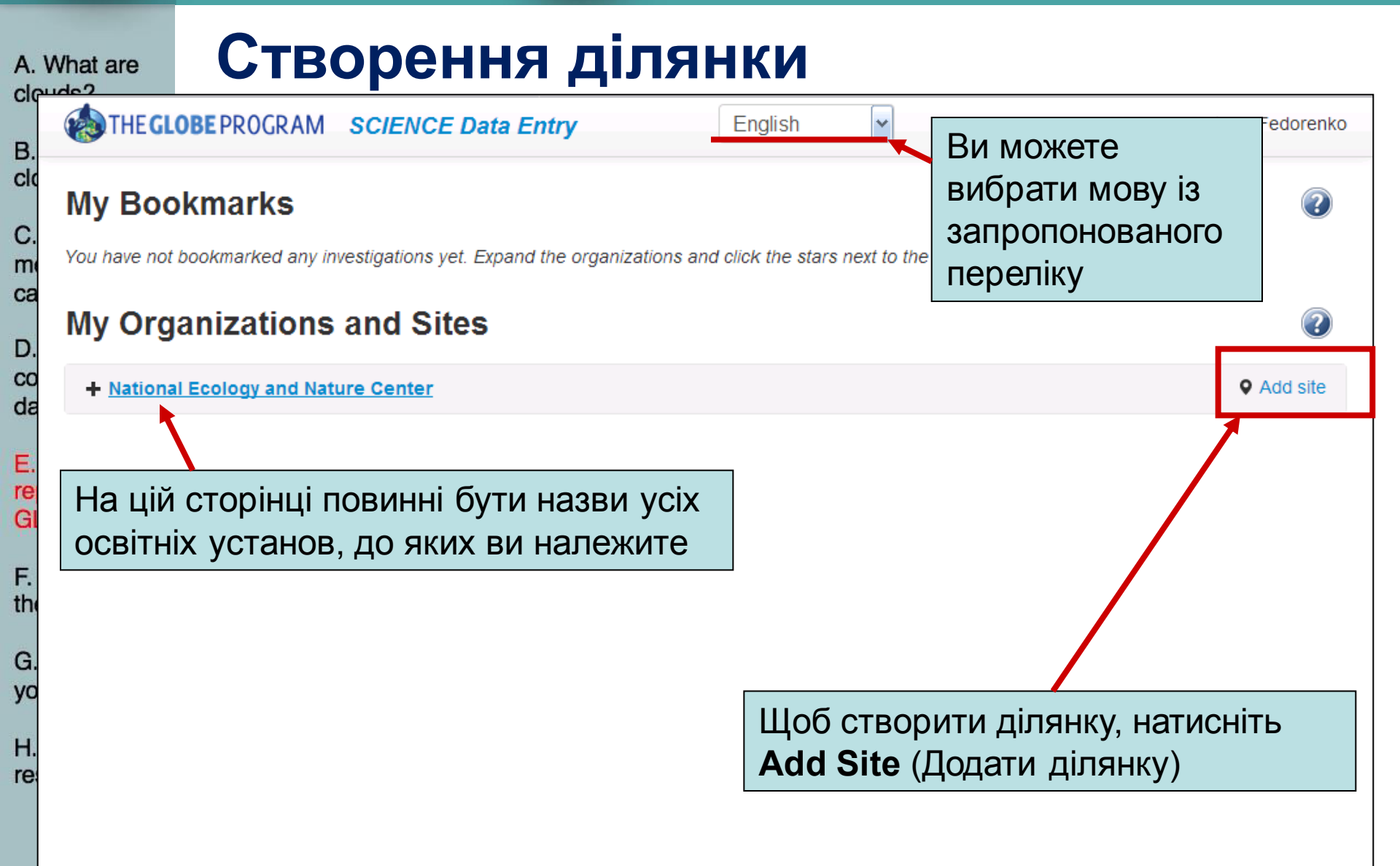

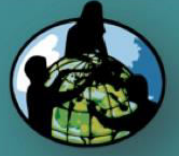

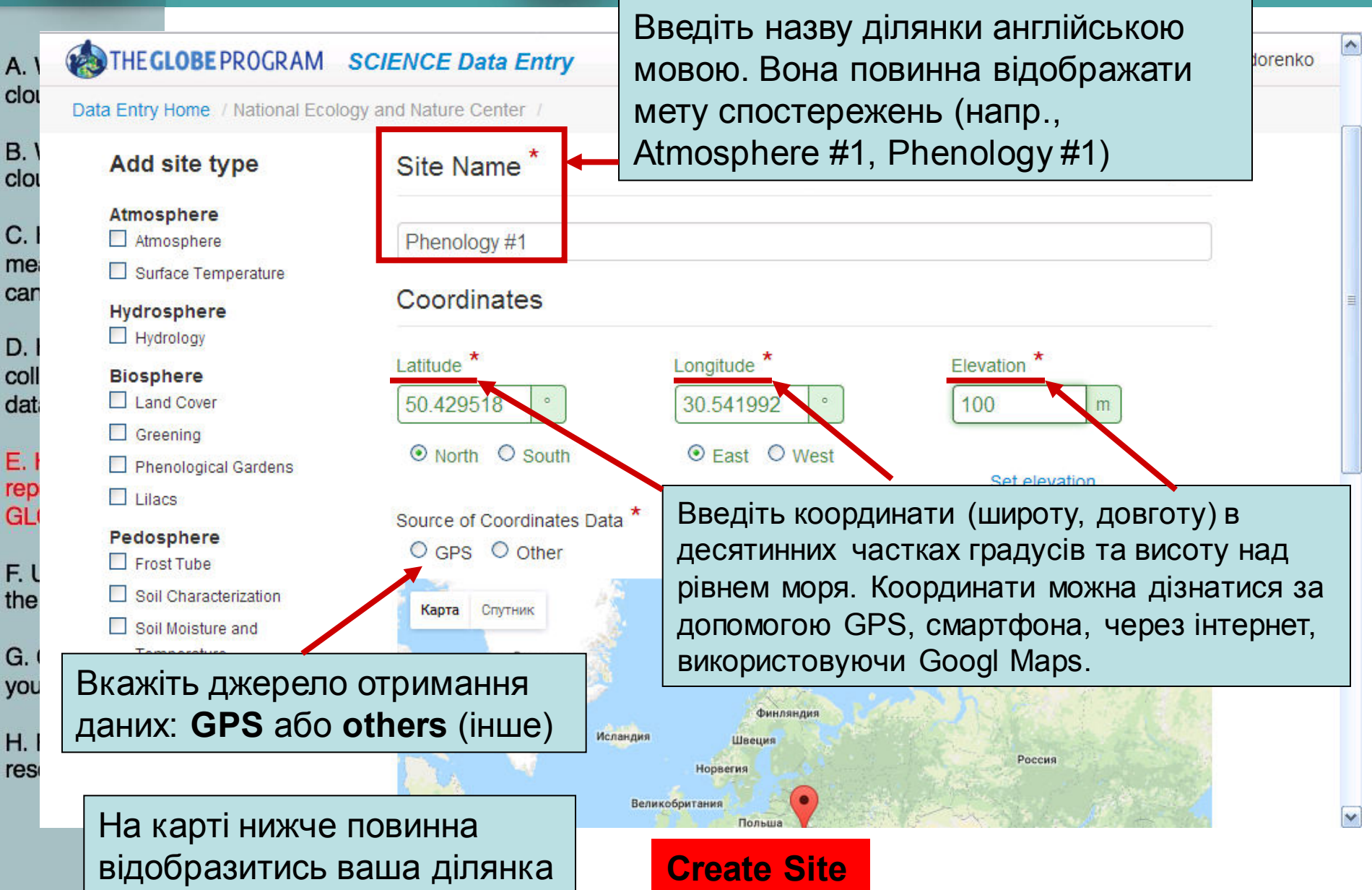

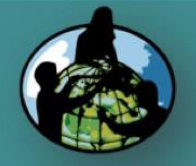

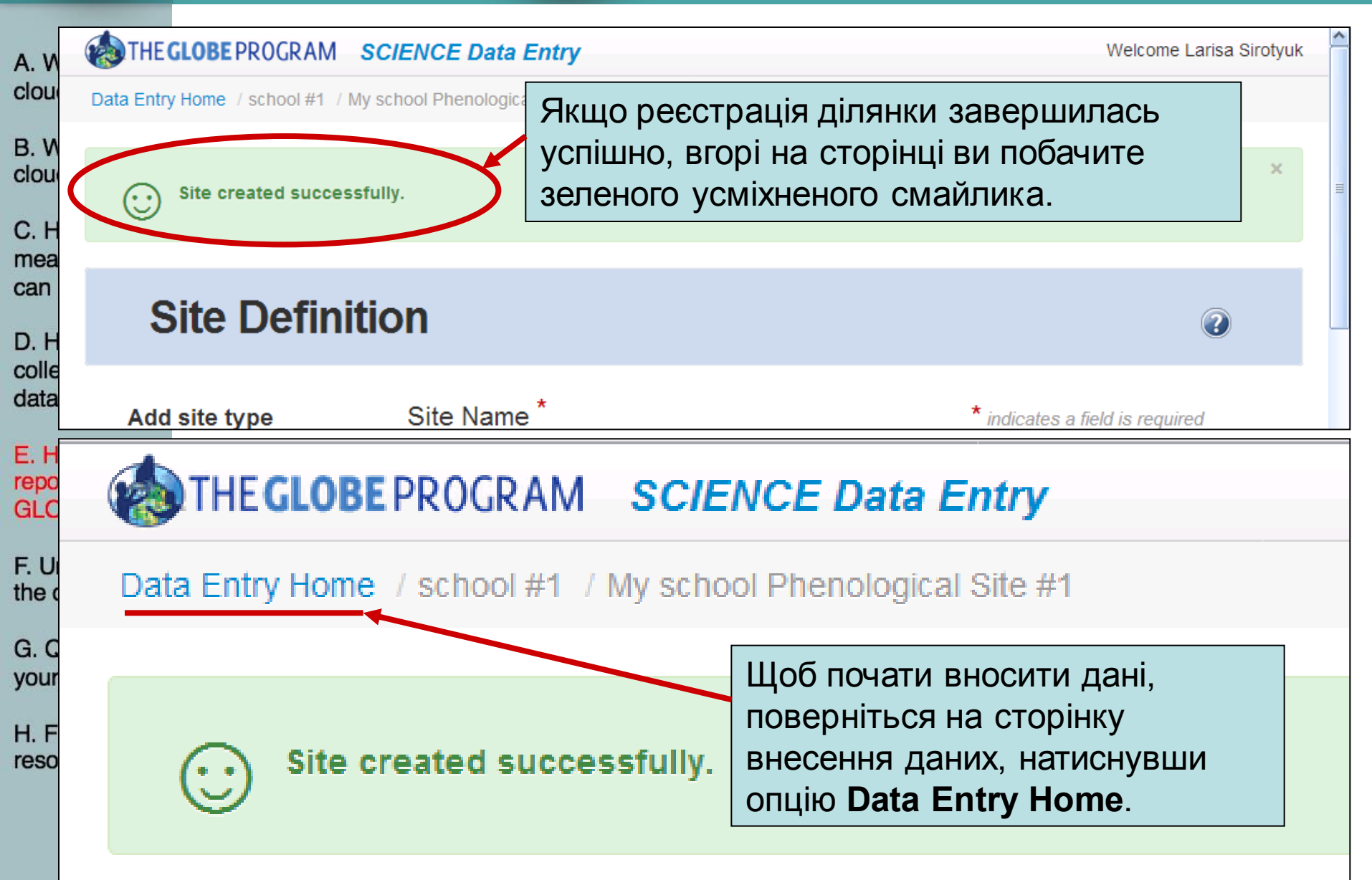

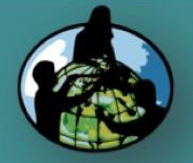

# $\bigcirc$

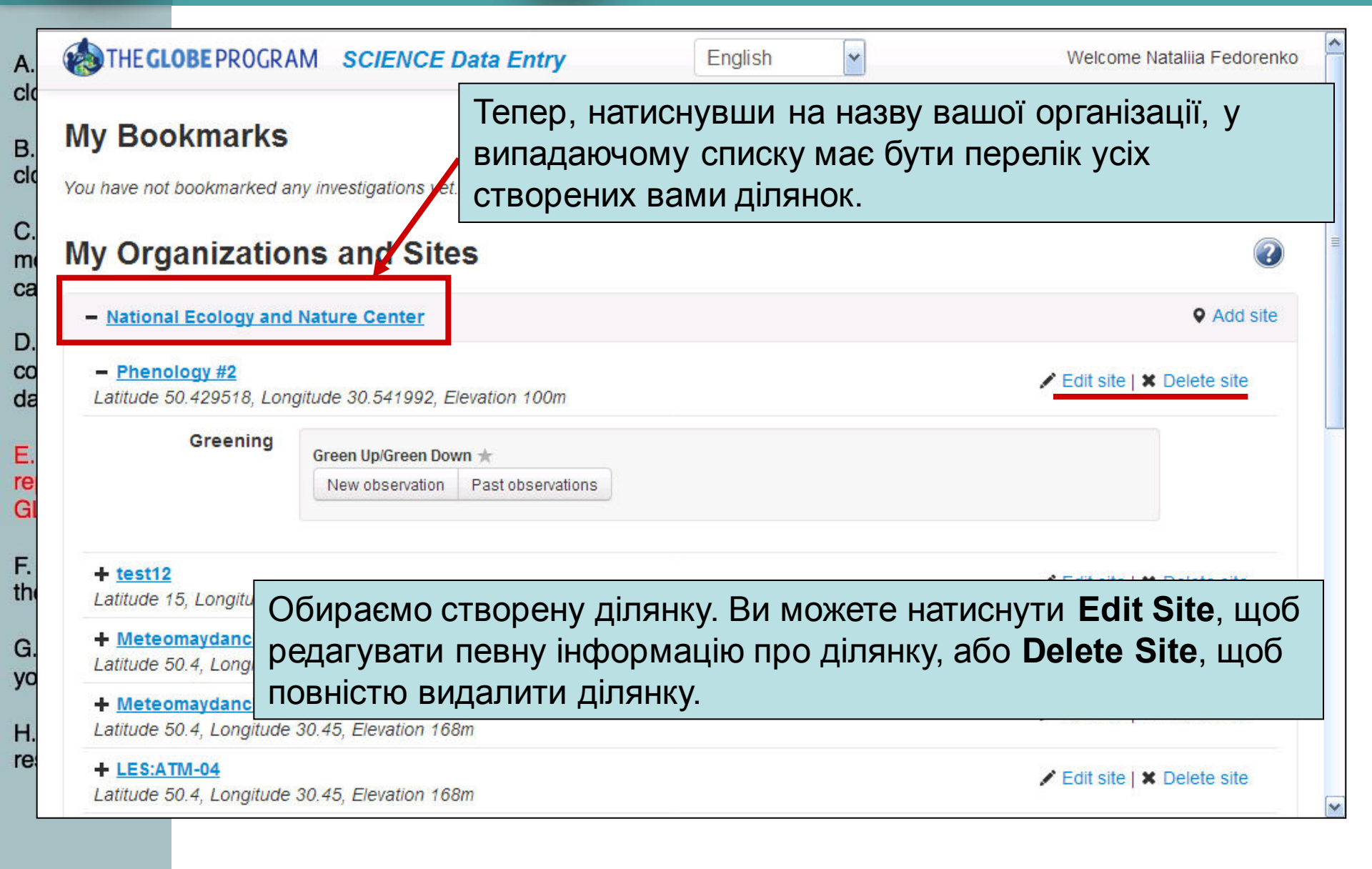

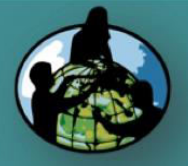

# Clouds

cm

A. ta Entry Home / National Ecology and Nature Center / Atmosphere #1

-

cm

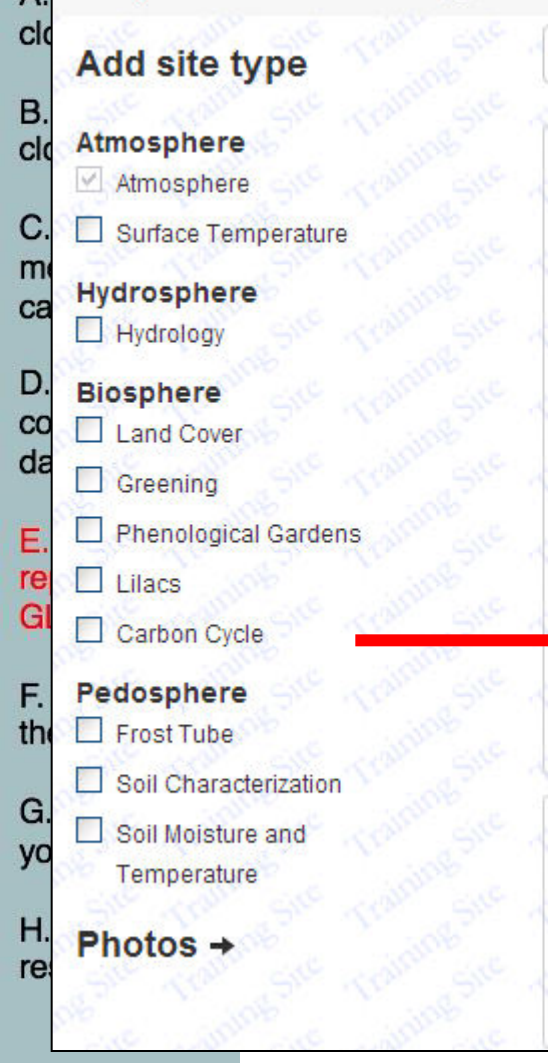

### Thermometers

cm

-

Liquid-filled Maximum/Minimum Thermometers - GLOBE no longer recommends the U tube thermometer for recording maximum and minimum air temperatures. The thermometer magnet for resetting the floats becomes demagnetized and/or the floats stick in the tube. GLOBE encourages the use of a digital maximum/minimum thermometer for these air temperature measurements. If you are currently using a U-tube thermometer please consider replacing it with a digital model.

### Thermometer Type:

No Thermometer

Surface Cover Description

Surface Cover:

### 30

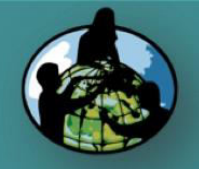

 $\bigcirc$ 

A. What are clouds?

B. Why collect cloud data?

C. How your measurements can help!

D. How to collect your data.

E. How to report data to GLOBE.

F. Understand the data.

G. Quiz yourself!

H. Further resources.

# **Begin a New Cloud Report**

Clouds

## My Organizations and Sites

| Lat/Long Crossing |   | 1        | A        |
|-------------------|---|----------|----------|
|                   | - | Lat/Long | Crossing |

Latitude 45, Longitude -90, Elevation 410m

| Atmosphere    | Aerosols ★              |                   | Air Temperature 1-Day ★                |                   |
|---------------|-------------------------|-------------------|----------------------------------------|-------------------|
|               | New observation         | Past observations | New observation                        | Past observations |
|               | Clouds ★                |                   | Integrated 1-Day *                     |                   |
|               | New observation         | Past observations | New observation                        | Past observations |
| Click here to | Integrated Atmosphere ★ |                   | Multi-Day Soil And Soil Temperatures 🛧 |                   |
| tart a new    | New observation         | Past observations | New observation                        | Past observations |
| enort         | Surface Ozone ★         |                   | Water Vapor 🚖                          |                   |
| сроп          | New observation         | Past observations | New observation                        | Past observations |

## Update Site

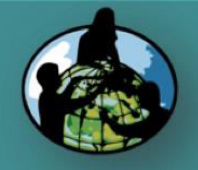

Clouds

A. What are clouds?

B. Why collect cloud data?

C. How your measurements can help!

D. How to collect your data.

E. How to report data to GLOBE.

F. Understand the data.

G. Quiz yourself!

H. Further resources.

# **Select Cloud Condition**

| Clouds                                 | 1-Day              | Creating<br>ervation (UTC 24hr)                       | 0                                      |
|----------------------------------------|--------------------|-------------------------------------------------------|----------------------------------------|
| 2015-11-25                             | 17:24              | O Local Get Current UTC Time                          |                                        |
| Your UTC time con<br>Solar Noon: 17:47 | verted to Local (E | GT) time is 2015-11-25 12:24                          |                                        |
| Cloud                                  |                    |                                                       | * indicates required sections or field |
| You can uploa                          | d a photo after yo | u successfully submit a cloud observation.            |                                        |
| Is The Sky C                           | lear, Cloudy O     | r Obscured?                                           |                                        |
| Clear (No Cl                           | ouds) 🛛 🖾 Cloud    | s Visible (1% To 100% Covered By Clouds Or Contrails) |                                        |
| Obscured (N                            | Nore Than 25% Of   | The Sky Is Not Visible)                               |                                        |
| Comments                               |                    |                                                       |                                        |
|                                        |                    |                                                       |                                        |
| Send Data                              | Cancel             |                                                       | Reset                                  |

The first step is the most important and the easiest: observing "Is the sky clear,  $_{\rm 32}$  cloudy, or obscured".

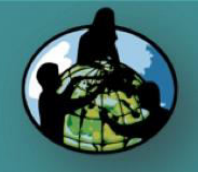

## Clouds

A. What are clouds?

B. Why collect cloud data?

C. How your measurements can help!

D. How to collect your data.

E. How to report data to GLOBE.

F. Understand the data.

G. Quiz yourself!

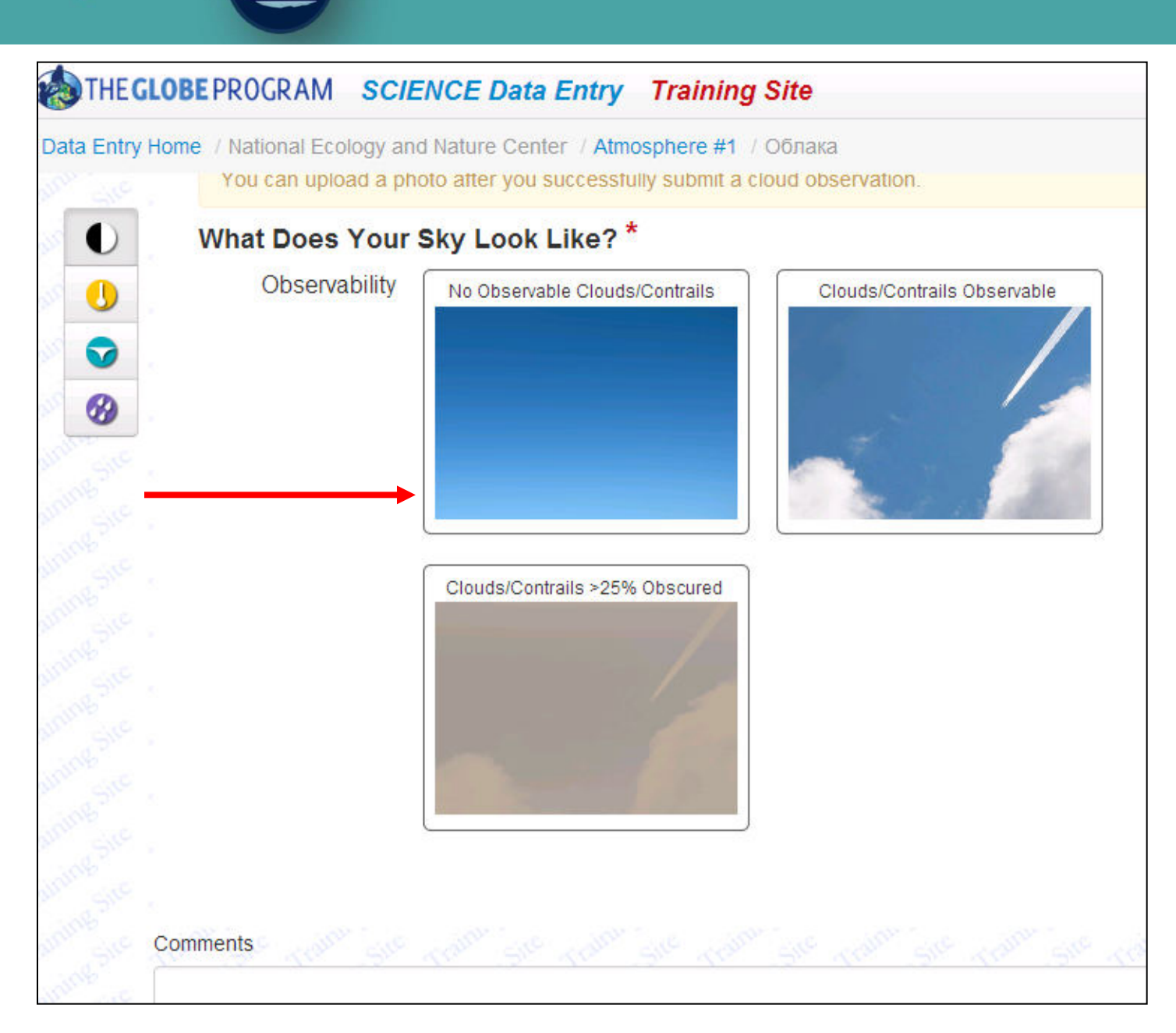

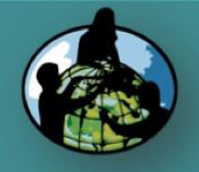

# e 😂 CI

## Clouds

A. What are clouds?

B. Why collect cloud data?

C. How your measurements can help!

D. How to collect your data.

E. How to report data to GLOBE.

F. Understand the data.

G. Quiz yourself!

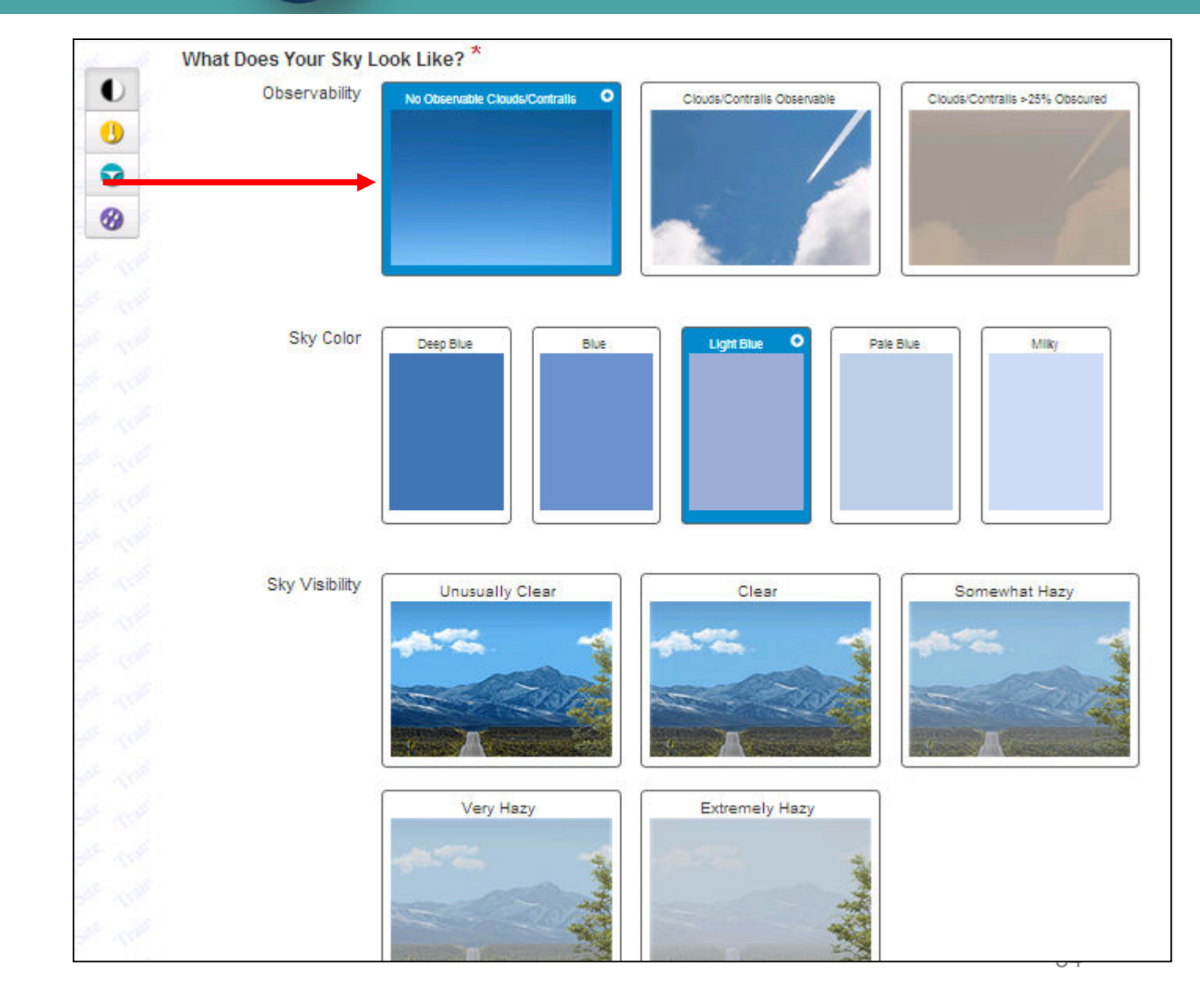

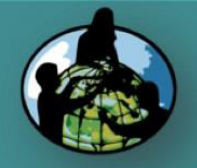

# Clouds

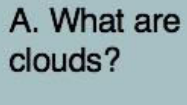

B. Why collect cloud data?

C. How your measurements can help!

D. How to collect your data.

E. How to report data to GLOBE.

F. Understand the data.

G. Quiz yourself!

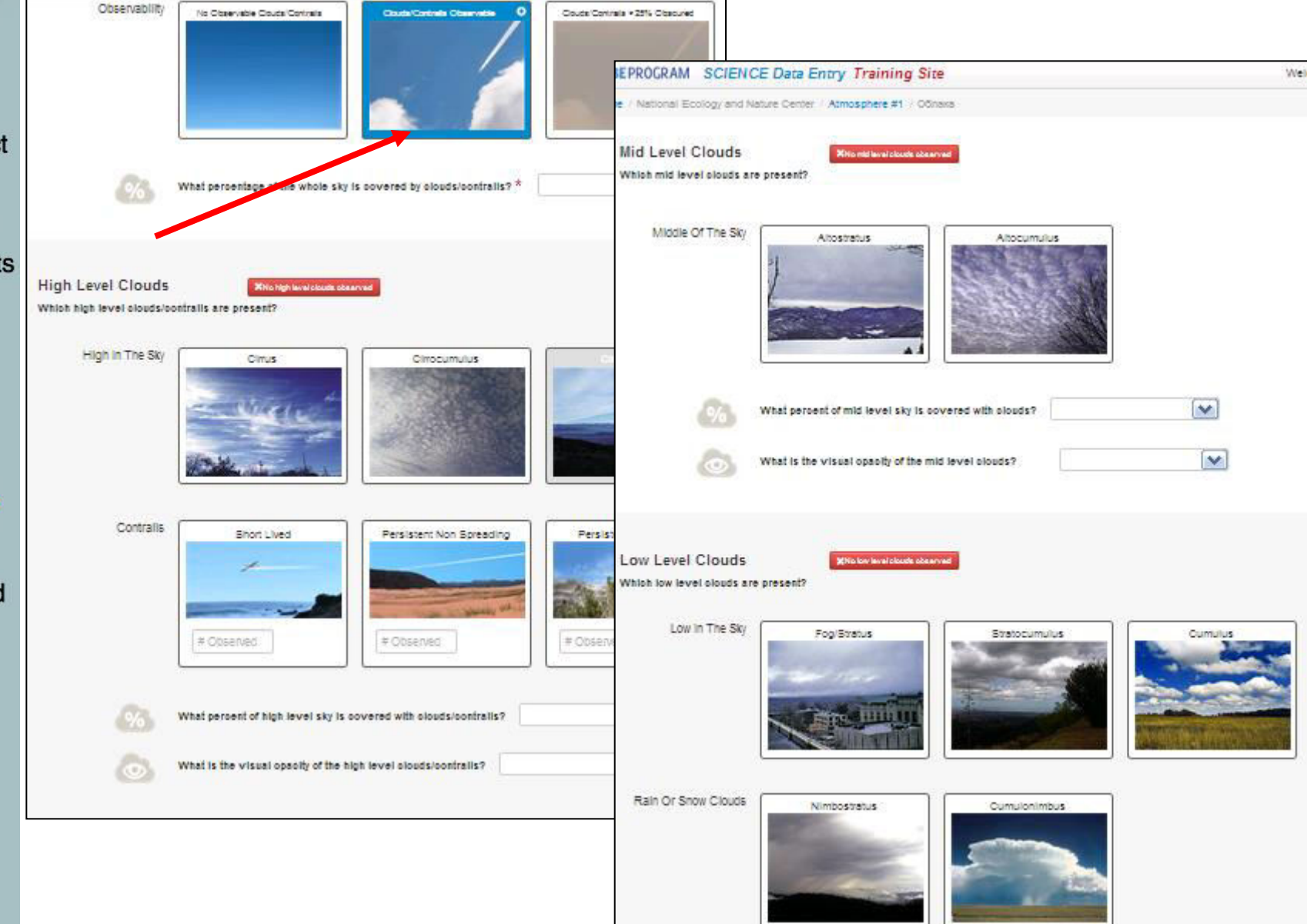

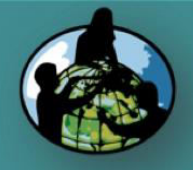

# Clouds

 $\bigcirc$ 

A. What are clouds?

B. Why collect cloud data?

C. How your measurements can help!

D. How to collect your data.

E. How to report data to GLOBE.

F. Understand the data.

G. Quiz yourself!

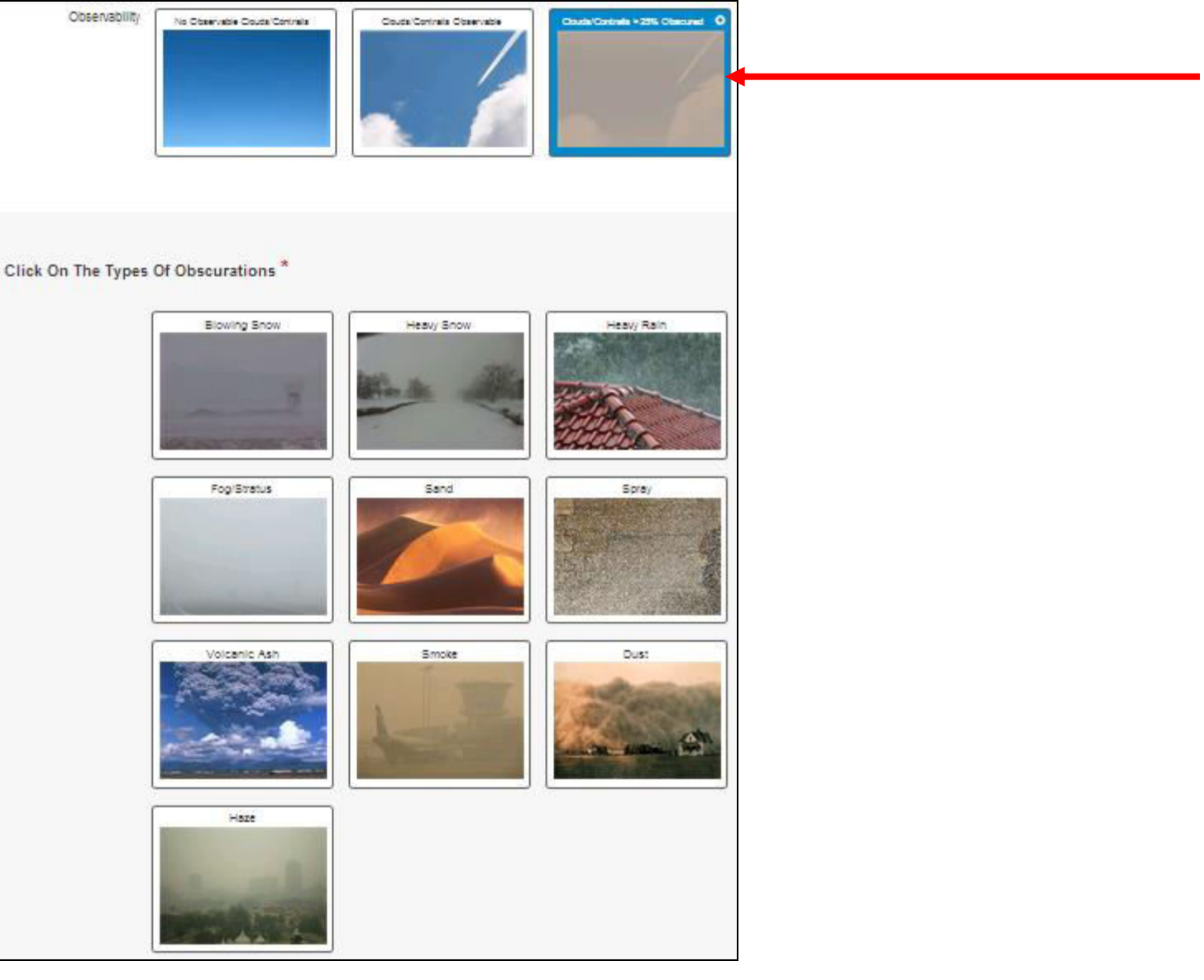

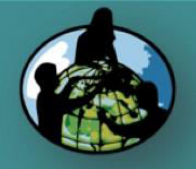

# $\bigcirc$

A. What are clouds?

B. Why collect cloud data?

C. How your measurements can help!

D. How to collect your data.

E. How to report data to GLOBE.

F. Understand the data.

G. Quiz yourself!

H. Further resources.

### Surface Condition

Select Yes/No for each of the following Suface Conditions \* All Surface Conditions must be selected

Clouds

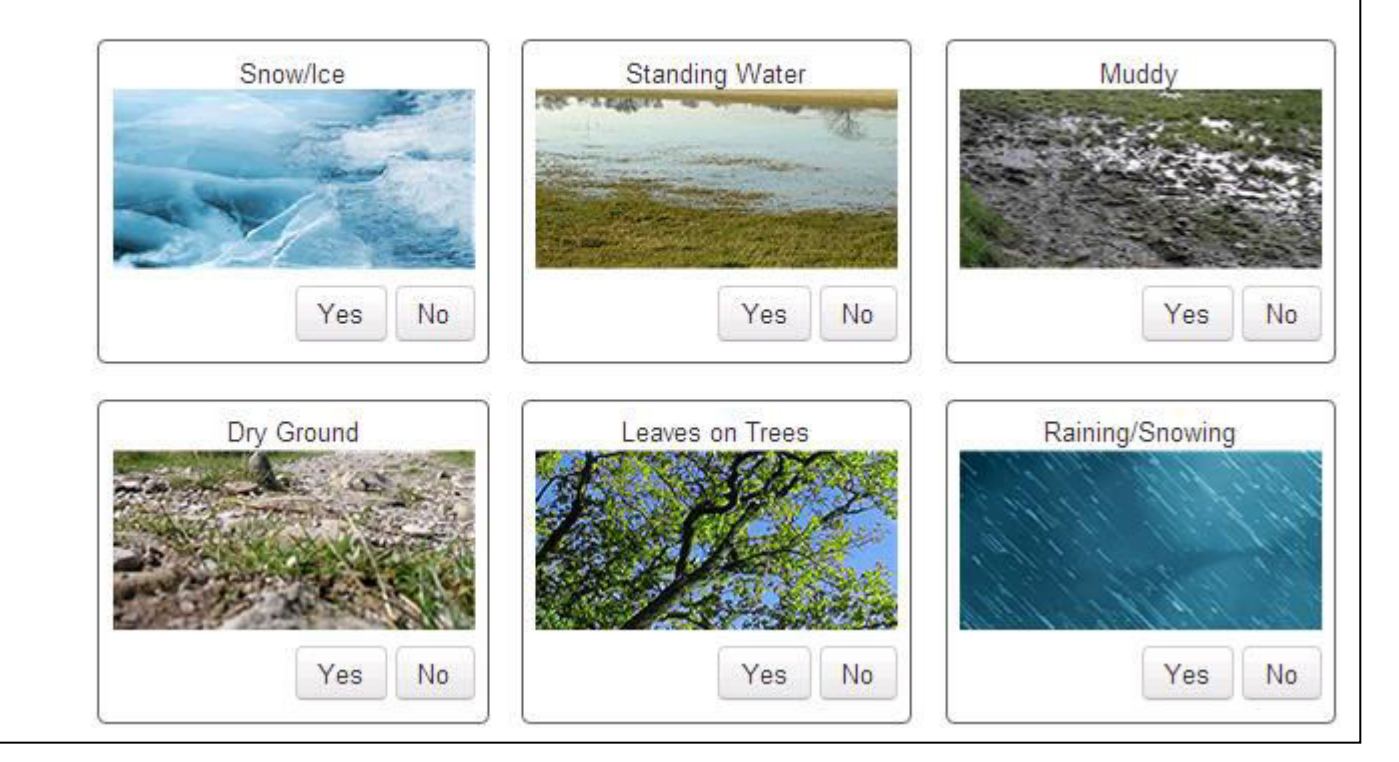

### Send data

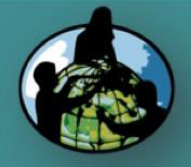

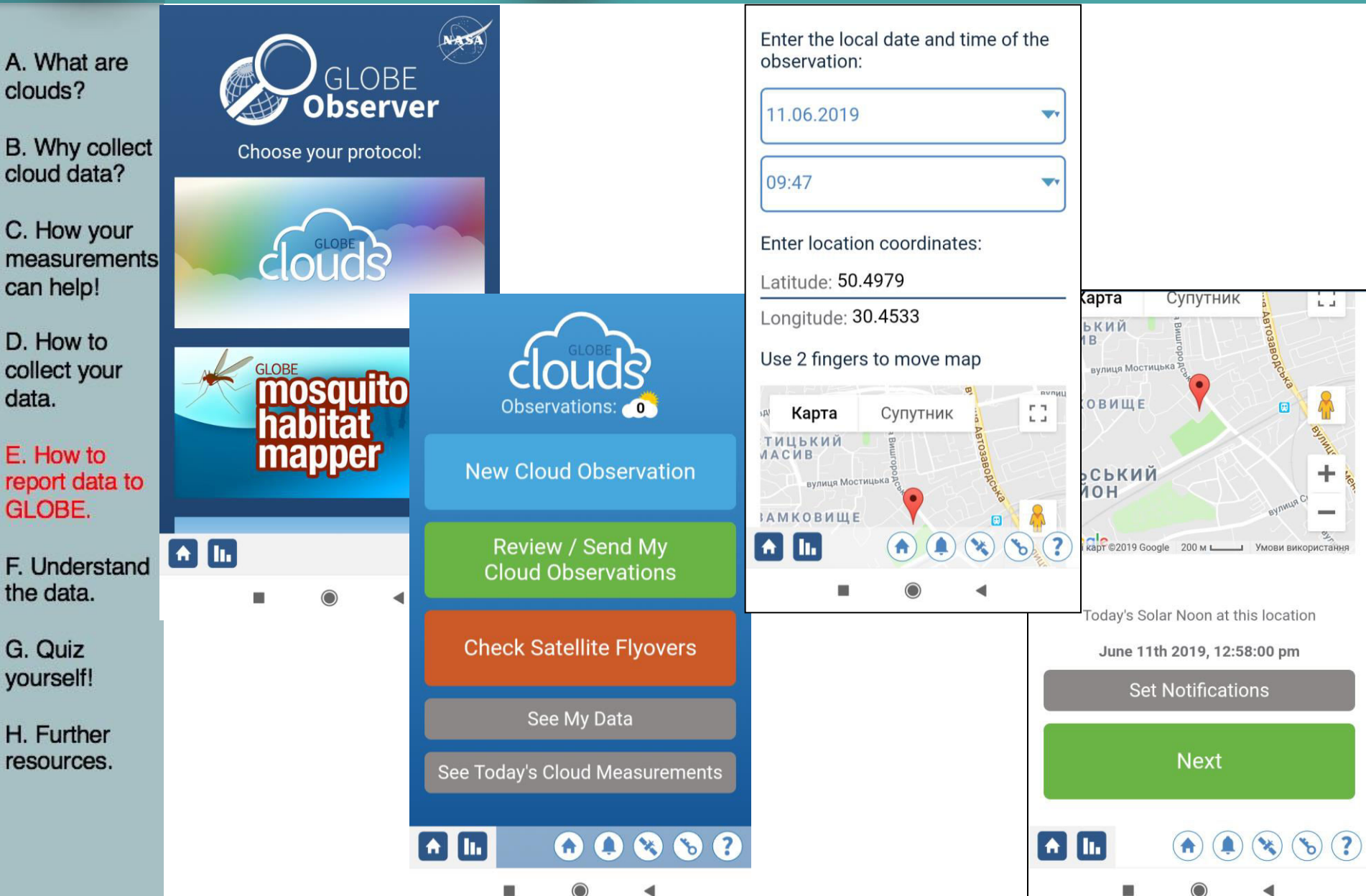

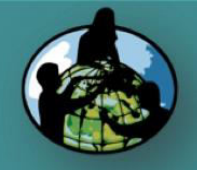

## Clouds

A. What are clouds?

B. Why collect cloud data?

C. How your measurements can help!

D. How to collect your data.

E. How to report data to GLOBE.

F. Understand the data.

G. Quiz yourself!

H. Further resources.

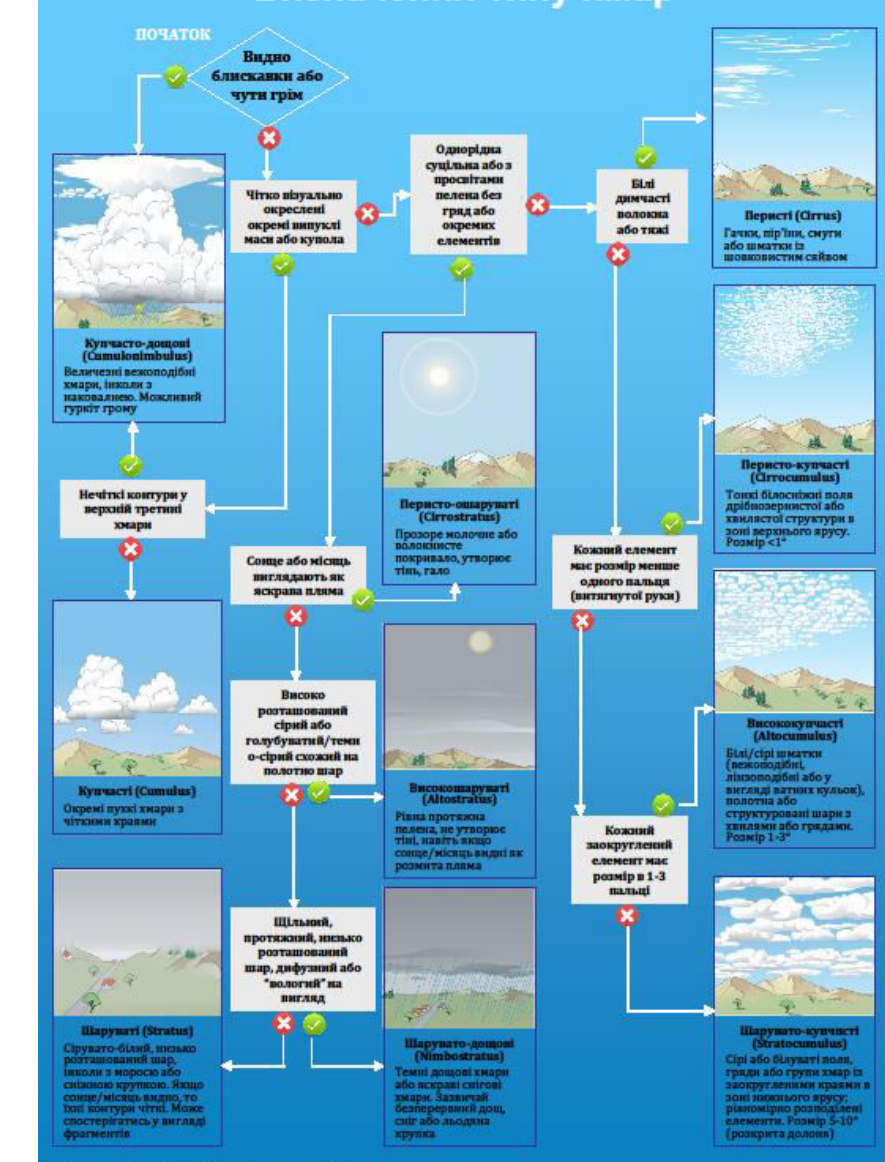

Визначення типу хмар

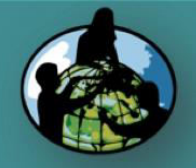

re 🧼 (

Clouds

A. What are clouds?

B. Why collect cloud data?

C. How your measurements can help!

D. How to collect your data.

E. How to report data to GLOBE.

F. Understand the data.

G. Quiz yourself!

H. Further resources.

# Дякую за увагу!